# **Home Health Back Loading**

User Guide

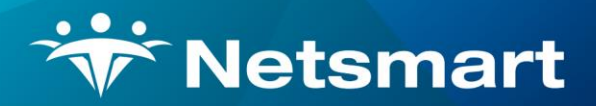

#### www.ntst.com

4950 College Boulevard Overland Park, KS 66211 800.842.1973

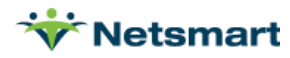

# **Table of Contents**

| Overview                                     | 4  |
|----------------------------------------------|----|
| Home Health Processes                        | 4  |
| Home Health Backloading Process              | 6  |
| Demographics                                 |    |
| Funding Coverages                            |    |
| Admission Payers                             | 9  |
| Authorizations                               | 10 |
| Patient Admission                            |    |
| Chart Updated                                | 12 |
| Cert on File                                 | 13 |
| Activity Schedule                            |    |
| Referral Info                                |    |
| Location of Service                          |    |
| Responsible Parties                          | 17 |
| Related Parties                              |    |
| Physicians                                   | 19 |
| Scheduling Assignments                       |    |
| Emergency Preparedness                       |    |
| General Notes                                |    |
| Schedule Recert Visit                        |    |
| Clinical Transition Packet                   |    |
| Home Health Transition – OASIS Recert        |    |
| Home Health Transition – Non OASIS Recert    |    |
| Home Health Transition – OASIS ROC/Recert    |    |
| Create POC                                   |    |
| Home Health Backloading Verification Process |    |
| Verify Census                                |    |
| Verify Demographics                          |    |
| Verify Case Assignments                      |    |
| Emergency Preparedness                       |    |
| Verify Physicians                            |    |
| Verify Auths                                 |    |

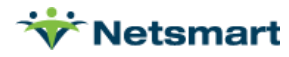

| Verify Diagnosis      | 39 |
|-----------------------|----|
| Verify Payer Sequence | 40 |
| Verify Schedule       | 41 |
| Verify Admit Source   | 42 |

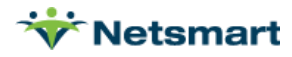

# **Overview**

Backloading is a critical part of the Go Live Process. Backloading is a combination of import and manual entry of information to prepare a patient to be documented against at Go Live and is supported by a Back Office Process. This process is to be used to complete all information required for a patient across Back Office and Clinical.

The steps included in the process are below. Each step will contain instructions that can be accessed by hovering over the name of the step within the process. As steps are marked completed, (which occurs by checking the box to the right of the step) a green check mark will appear and the system will automatically take the user to the next step in the process. If a step has a red stop sign to the left, this means the user role does not have access to perform the action.

Patients are imported as pre-admitted, if a patient is discharged in the legacy system prior to golive and that patient has been imported in myUnity the agency will need to cancel the referral/admission.

NOTE: All home health patients should be imported and backloaded through the 16<sup>th</sup> step prior to go live. This will ensure that all patients are ready when the time comes for the recertification event. The Episode Analytics report in clinical should be run on a weekly basis by Clinical Managers to help determine when patients are coming due for recert. The processes will be in the to-dos for the intake team.

### **Home Health Processes**

HH Backloading Process

- 1- Demographics
- 2- Funding Coverages
- 3- Admission Payers
- 4- Authorizations
- 5- Patient Admitted
- 6- Chart Updated
- 7- Verify Cert Dates
- 8- Activity Schedules
- 9- Referral Info
- **10-** Location of Service
- 11-Responsible Parties
- 12- Related Parties
- 13-Physicians
- 14-Scheduling Assignments
- **15-** Emergency Preparedness
- 16- General Notes
- 17- Recert Visit Scheduled Intake
- 18-OASIS Recertification Packet Nurse
- 19- Generate POC Clinical Managers

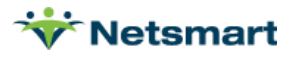

HH Backloading Validation Reports Process

- 1- Episode Analytics Report (Clinical)
- 2- Verify Census
- 3- Verify Demographics
- 4- Verify Case Assign
- 5- Emergency Preparedness
- 6- Verify Physician
- 7- Verify Auths
- 8- Verify Diagnoses
- 9- Verify Payer Seq
- **10-** Verify Schedule

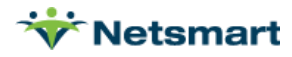

# Home Health Backloading Process

If all patients are backloaded, the process will not be utilized until the Episodic patients are ready for recert (no more than 5 days prior to the current episode end date) and can be used up to 60 days post go live as patients continue to Recert and Transition to myUnity from the current system.

FFS patients can utilize the process prior to the beginning of the month unless the patient's insurance allows for more than one claim/month.

Note: Unlike Hospice Backloading in which all patients are entered as part of the Pre-Go Live Backloading Process, the Home Health process is only leveraged as needed and can be used overtime through the first few months of an agencies go live.

To begin the process, you will first select the process from the Home Screen under the Processes Widget.

After patients are backloaded, and prior to the myUnity Go-live date, if a patient is discharged in your legacy system, you will need to cancel the application in myUnity Back office and mark the patient not admitted in myUnity Clinical.

\*HH Backloading Process

Once selected, a prompt to select the patient will pop up. Search for the appropriate patient, select OK.

| Quick Search                                         |        | ×      |
|------------------------------------------------------|--------|--------|
| cunningham                                           |        | Q      |
| Active  All                                          |        |        |
| Pa                                                   | atient |        |
| Cunningham, Edward (1735)<br>Cunningham, Mark (1815) |        |        |
|                                                      |        |        |
|                                                      |        |        |
|                                                      |        |        |
|                                                      |        |        |
|                                                      |        |        |
|                                                      |        |        |
|                                                      |        |        |
|                                                      |        |        |
|                                                      |        |        |
|                                                      |        |        |
| Advanced Search                                      | ОК     | Cancel |
| Add Patient                                          |        |        |

The next screen provides details for the episode associated to the patient. Select OK.

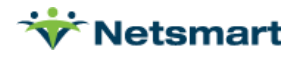

| Quick Search                   |           | ×    |
|--------------------------------|-----------|------|
| cunningham                     |           | ٩    |
| Active All                     |           |      |
| •                              | Admission |      |
| Create New Admission           |           |      |
| Advanced Search<br>Add Patient | OK        | ncel |

The process will open to begin documentation. Each step in the process will contain supporting instructions to guide the user through the required documentation. Several steps may have information that was completed as part of the import. It is critical to leverage each step to confirm and validate the information provided is accurate.

| Demographics         |  |
|----------------------|--|
| Funding Coverages    |  |
| Admission Payers     |  |
| Authorizations       |  |
| Admit Patient        |  |
| Chart Updated        |  |
| Verify Cert Dates    |  |
| Activity Schedules   |  |
| Referral Info        |  |
| Location of Service  |  |
| Responsible Parties  |  |
| Related Parties      |  |
| Physicians 199       |  |
| Scheduling Assign    |  |
| Emergency Prepared   |  |
| Schedule Recrt Visit |  |
| Clinical Trans Pack  |  |
| Generate POC         |  |

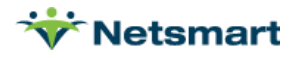

# **Demographics**

Critical Info: Demographic information will come over with the patient import. Effort on this step is to validate and confirm all information is present.

Required Fields:

- Confirm Organization attachment is accurate
- Home/Billing Address Type with Start Date of Admission date, full address information including County to generate the CBSA code.
- Information to be completed: SSN, Race, Ethnicity, Language (which can be used in scheduling), DOB
- Release Patient Information- This area impacts the CAHPS survey tracking for Home Health patients and defaults to Yes. This should only be set to No in the event the patient would like to opt out of the CAHPS survey.

| Demographics                                                                                                    |                                        |
|----------------------------------------------------------------------------------------------------|----------------------------------------|
| Base Patient Info                                                                                                    |                                        |
| Patient ID 1735 Enterprise ID                                                                                                    |                                        |
| First Name Edward Middle Name Last Name Cunningham                                                                                                    | Face Sheet                             |
| Salutation Title/Suffix Gender Male                                                                                                    |                                        |
| Preferred Name Maiden Name                                                                                                    | Admission Form                         |
| Attach this Patient to a Different Organization?                                                                                                    | Patient Notes                          |
| NETSMART So Display To: Corporation                                                                                                    | Location of Service<br>Additional Info |
| Other Demographics                                                                                                    |                                        |
| Bith Date 01/27/1942 🛗 Ethnicity 🗸 Citizenship V Race Satist                                                                                                    | Patient Spiritual tural Preferences:   |
| Bith Place Employment V Military Service Religion V and Culture                                                                                                    | Family Spiritual tural Preferences:    |
| Primary Language Secondary Language Primary Status Social Security Primary                                                                                              | ry Account Holder                      |
| Level Of Education Occupation Address                                                                                                    | atient Information 💿 Yes 🔿 No          |
| Other Patient Identifiers                                                                                                    |                                        |
| Medicare ID Medicaid ID EVV State ID                                                                                                    |                                        |
| Addresses                                                                                                    |                                        |
| Address Type Begin Date End Date Address 1 Address 2 City State Zip Code County MS                                                                                      | SA/CBSA Code Directions Remove         |
| Home/Billing         ●         07/27/2021         ■         ■         234 Best Creek Road         Rogers         AR ▼         72718         BENTON         ▼         /2 | /22220 ?                               |
| Address Type Begin Date End Date Address 1 Address 2 City State Zip Code County MS                                                                                      | SA/CBSA Code Directions Remove         |
|                                                                                                    | ?                                      |

Once documentation is complete, select Submit at the bottom of the page. Check the box next to the demographics to mark that step complete.

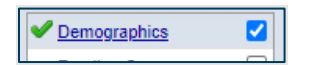

# **Funding Coverages**

Critical Info: Funding Coverage information can be imported; however, it is critical that information is validated prior to moving on to the next step. The correct policy number, and payer information will have an impact on the billing processes. Add all possible funding coverages, Self-Pay is an option that could be considered as well. Do not populate the Active, or Eligibility date if using RevConnect. If not using RevConnect, the eligibility date field can be populated. Select the relationship of the policy holder for billing purposes.

- Verify payer information.
- Verify policy numbers are entered and correct.

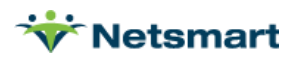

| HH Ba       | ckloading (Cunni                   | nghar | m, Edward ) (598)                                                      |                                                 |
|-------------|------------------------------------|-------|------------------------------------------------------------------------|-------------------------------------------------|
| ✓ <u>De</u> | mographics                         |       | Funding Coverages                                                      | Patient: Cunningham, Edward<br>Patient ID: 1735 |
| Eu<br>Ad    | nding Coverages<br>Imission Payers |       | Admission Payers<br>Admission Denied Payers                            |                                                 |
| Au          | thorizations                       |       | Payer/Plan Active Inactive Bill Holds Edit Remove Add Funding Coverage |                                                 |
| Ad          | Imit Patient                       |       | Medicaid AR MCD/Arkansas Medicaid 3/27/2021 Add Edit Co-insurance      |                                                 |
| Ch          | art Updated                        |       | Private Pay 3/27/2021 Add Edit Managed Medicaid                        |                                                 |
| Ve          | rify Cert Dates                    |       | r/i ray(r/i/adu ray) Medicald Pending                                  |                                                 |
| Ac          | tivity Schedules                   |       | Add Medicare Advantage                                                 |                                                 |
| Re          | ferral Info                        |       | Payer Type Medicare A                                                  |                                                 |
| Lo          | cation of Service                  |       | MedicareB<br>Primary Insurance                                         |                                                 |
| Re          | sponsible Parties                  |       | Private Pay                                                            | -                                               |
| Re          | lated Parties                      |       | WILL'S Design                                                          |                                                 |
| Ph          | vsicians                           |       |                                                                        |                                                 |
| Sc          | heduling Assign                    |       | Select Paver Type                                                      |                                                 |
| En          | nergency Prepared                  |       |                                                                        |                                                 |
| Sc          | hedule Recrt Visit                 |       |                                                                        |                                                 |
| Cli         | nical Trans Pack                   |       |                                                                        |                                                 |
| Ge          | enerate POC                        |       | Payer                                                                  |                                                 |
|             | Update Task                        |       |                                                                        |                                                 |
|             | Close                              |       |                                                                        | -                                               |
|             | 0.000                              |       |                                                                        |                                                 |

To edit existing payer information, select Edit to the right of the plan. This allows the user to view and modify the information associated with this payer. To add a new payer, select Add. Once documentation is complete, select Submit at the bottom of the page. Review and edit each payer as needed.

Check the box next to the Funding Coverages to mark that step complete.

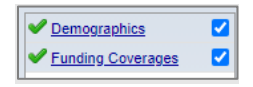

#### **Admission Payers**

Critical Info: The correct payer sequence is critical to accurate billing. An admission payer must be on file prior to any part of the clinical steps being completed below. Once the payers have been sequenced, any payer changes must be maintained in back office through the day of activation.

- Start Date- Should be equal to the admission date.
- Payer Sequence

| HH Backloading (Cunningham, Edward ) (598) |                                                   |                                                 |
|--------------------------------------------|---------------------------------------------------|-------------------------------------------------|
| Payers                                     |                                                   | Patient: Cunningham, Edward<br>Patient ID: 1735 |
| Funding Coverages                          |                                                   | Admission ID: 598                               |
| Admission Payers Patient Funding Coverages |                                                   |                                                 |
| Authorizations Update Level of Care        |                                                   |                                                 |
| Admit Patient Admission Denied Payers      |                                                   |                                                 |
| Start Date                                 | #Days End Date Paver Sequence                     | Remove                                          |
| 03/27/2021                                 | AR MCD-Arkansas Medicaid (03/27/2021-)            |                                                 |
| Verify Cert Dates                          | Edit Medicaid Surplus                             |                                                 |
| Activity Schedules                         | Primary Reason 🗸 🗸 🗸                              |                                                 |
|                                            | Secondary Payer Pri Pay-Private Pay (03/27/2021-) |                                                 |
| Reterral Into                              | Third Payer 🗸                                     |                                                 |
| Location of Service                        | Fourth Paver 🗸                                    |                                                 |
| Responsible Parties                        | Fifth Payer 🗸 🗸                                   |                                                 |
|                                            | Sixth Payer 🗸                                     |                                                 |
| Related Parties                            | Seventh Payer                                     |                                                 |
| Physicians 🗌                               | Primary Payer V                                   |                                                 |
| Scheduling Assign                          | Primary Reason                                    |                                                 |
|                                            | Secondary Payer 🗸 🗸                               |                                                 |
| Emergency Prepared                         | Third Payer 🗸 🗸                                   |                                                 |
| Schedule Recrt Visit                       | Fourth Payer 🗸                                    |                                                 |
| Clinical Trans Pack                        | Fifth Payer                                       |                                                 |
|                                            | Sixth Payer                                       |                                                 |
| Generate POC                               | Seventh Payer                                     |                                                 |
| Update Task Submit                         |                                                   |                                                 |
| Close                                      |                                                   |                                                 |

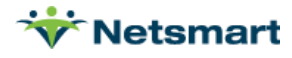

The start date should be equal to the patient admission date. Select the primary payer from the drop-down list. The primary reason will automatically populate on Medicare only, do not select a reason for any other payer/plan. Select Submit once complete. Add the next payer in the sequence in the event a patient has multiple payers.

Select the box next to the Admission Payers to mark that step complete.

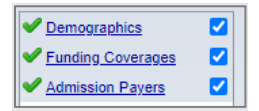

# Authorizations

Critical Info: Authorizations may not be required for every patient and should be reviewed and entered only as needed.

Required Fields: Only if Authorizations are required for entry.

- Authorization Number, Begin Date, and Plan.
- Service Type, Service Detail, and allotted service amounts.
- Verify that both Scheduling and Financial are checked for "Auth Applies To" Section.

| HH Backloading (Cunni                 | ngha | m, Edward ) (598)      |                       |                                 |  |
|---------------------------------------|------|------------------------|-----------------------|---------------------------------|--|
| Demographics                          |      | range Add New          |                       |                                 |  |
| <ul> <li>Funding Coverages</li> </ul> |      | Service Authorizations |                       |                                 |  |
| Admission Payers                      |      |                        |                       |                                 |  |
| Authorizations                        |      | - Filters              |                       |                                 |  |
| Admit Patient                         |      | Plans                  | Origin                | Active Date(s)                  |  |
| Chart Updated                         |      | Pri Pay (Private Pay)  | Approved Service      | Begin 01/01/2021 End 07/19/2023 |  |
| Verify Cert Dates                     |      |                        | Authorization         |                                 |  |
| Activity Schedules                    |      |                        | Physician Order Entry |                                 |  |
| Referral Info                         |      | Ψ                      | Visit Frequency       |                                 |  |
| Location of Service                   |      | Apply Filter(s)        |                       |                                 |  |
| Responsible Parties                   |      |                        |                       |                                 |  |
| Related Parties                       |      | Plan/Auth Number       | Svc Type/Service      | Period                          |  |
| Physicians 1997                       |      | None / 1298578         | HH Aide Routine (HHA) | 03/01/2021 - 02/28/2022         |  |
| Scheduling Assign                     |      |                        |                       |                                 |  |
| Emergency Prepared                    |      |                        |                       |                                 |  |
| Schedule Recrt Visit                  |      |                        |                       |                                 |  |
| Clinical Trans Pack                   |      |                        |                       |                                 |  |
| Generate POC                          |      |                        |                       |                                 |  |
| Update Task                           |      |                        |                       |                                 |  |
| Close                                 |      |                        |                       |                                 |  |

If the patient requires authorizations enter the information based on the number of auths that will be remaining/unused from the legacy system at time of go-live.

If authorizations are required for entry, complete the details as needed. If the patient does not require an authorization, select the box next to Authorizations to complete the step.

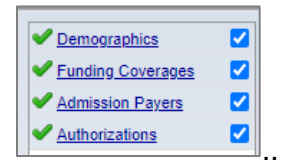

# **Patient Admission**

Critical Info: The entry of the patient's SOC date starts the generation of episodes to support the 30-day billing cycles. Landing on this page will trigger the user to navigate to clinical and complete documentation for this step. *The start/admission date should be entered in clinical* 

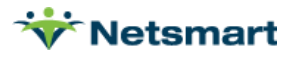

only. After completing the steps in clinical come back to the process and refresh the page to show the SOC date.

Required Fields:

• SOC Date and Status- SOC Date should equal the patient SOC date to the agency and *not the go live date*. Status should be admitted.

Navigate to clinical.

r Logout ersonnel Applications Change Password Change Pin Change External Credentials Diagnosis: Ek

Once in clinical, select the patient and navigate to the Patient Profile.

| ^   | cunning               |                 | Q <b>-</b> | ? Patient I | Profile Patient Char |
|-----|-----------------------|-----------------|------------|-------------|----------------------|
| тои | Select an Option      |                 |            |             |                      |
| ^   | Cunningham,<br>Edward | 1735 01/27/1942 | Pre-Admit  | AR          |                      |
|     | Cunningham,           | 1815 03/28/1942 | Admitted   | МО          |                      |

Enter the SOC Date and update the patient status to Admitted. The SOC Date should be the patient admission date to the agency. Scroll to the bottom of the page and select Save.

| Patient Chart Plan of Care Module Notes |                             |
|-----------------------------------------|-----------------------------|
| Patient: Cunningham, Edward - 1735      | X                           |
| Chart: 1 Episode: 1                     |                             |
| Patient                                 | Information                 |
| SOC Date: 03/27/2021                    | Medical Record #: 1735      |
| Verbal SOC:                             | Status: Admitted 🗸          |
|                                         | Discharge Reason:           |
|                                         | (Select a Discharge Reason) |
|                                         | Non Admit Basson            |

This will admit the patient, update the patient chart in clinical and back office and close the patient profile.

Navigate to Back office to the Backloading process to check the box for Admit Patient to mark complete.

| Demographics                       |  |
|------------------------------------|--|
| Funding Coverages                  |  |
| Admission Payers                   |  |
| <ul> <li>Authorizations</li> </ul> |  |
| Admit Patient                      |  |

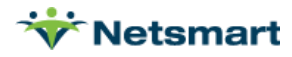

# **Chart Updated**

Critical Info: Once the Chart is updated, it must be reviewed and updated to support the patient's transition into myUnity.

Required Fields:

• Chart Updated

#### **Recerts**

With the patient selected, navigate to the Patient Chart. Select Add a New Episode. This will generate the episode that will become the current and active episode to support the patient's movement into myUnity.

| Cunningham, Edward - 1735 🔹                                    | Clinical Info 🗸 Upload Documents                        |
|----------------------------------------------------------------|---------------------------------------------------------|
| CHART #1 - 1735 (Start Date: 03/27/2021)   598   Admitted      | Plan of Care Module Add a New Episode   Patient Profile |
| D Episode #1 - (Start date: 03/27/2021 - End Date: 05/25/2021) |                                                         |

From here, select edit Patient Chart.

|     |                                                               |   | Patient Calendar NX Edit Patient Char                        | t |
|-----|---------------------------------------------------------------|---|--------------------------------------------------------------|---|
| Cur | ningham, Edward - 1735                                        | • | Clinical Info - Upload Documents                             |   |
| E   | P CHART #1 - 1735 (Start Date: 03/27/2021)   598   Admitted   |   | Plan of Care Module   Add a New Episode   Patient<br>Profile |   |
| С   | Episode #2 - (Start date: 05/26/2021 - End Date: 07/24/2021)  |   |                                                              |   |
| C   | DEpisode #1 - (Start date: 03/27/2021 - End Date: 05/25/2021) |   |                                                              |   |

|                              | **   |       | Jul  | ly 202 | 1    |       | »         |      |             | Sup     | oport User, NTST [Super           | Admin] - Q Resources =      |
|------------------------------|------|-------|------|--------|------|-------|-----------|------|-------------|---------|-----------------------------------|-----------------------------|
|                              | Su   | Мо    | Tu   | We     | Th   | Fr    | Sa        |      |             |         |                                   |                             |
|                              | 27   | 28    | 29   | 30     | 1    | 2     | 3         |      |             |         | Patient                           | t Calendar NX Patient Chart |
| -                            | 4    | 5     | 6    | 7      | 8    | 9     | 10        |      |             |         |                                   |                             |
| Cunningham, Edward - 1735    | 11   | 12    | 13   | 14     | 15   | 16    | 17        | -    |             |         | Clinic                            | al Info 👻 Upload Documents  |
|                              | 18   | 19    | 20   | 21     | 22   | 23    | 24        |      |             |         |                                   |                             |
| CHART #1 - 1735 (Start Date: | 25   | 26    | 27   | 28     | 29   | 30    | 31        | )    | 598   Admit | ted Pi  | lan of Care Module   Ad<br>rofile | ld a New Episode   Patient  |
| 🔁 Episode # 3 - (Start date: | 07/2 | 25/20 | 21 - | End    | Date | e: 09 | ,<br>1221 | 021) |             |         |                                   | Delete                      |
| Form Form Date               |      |       | Use  | r      |      | Stat  | tus       | Dele | ete         | Restore | Move                              | Audit Trail                 |

If a patient has multiple episodes, the SOC episode will be present, add the current episode the patient is in – refer to the legacy system for the correct dates of the current episode.

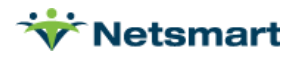

| test, test - 11838                                                       |           | •        |                 |                       | Upload Documents    |
|--------------------------------------------------------------------------|-----------|----------|-----------------|-----------------------|---------------------|
| CHART #1 - 11838 (Start Date: 07/01/2021)   661   Home Health   Admitted |           |          | Plan of Care Mo | dule   Add a New Epis | ode Patient Profile |
| 🔁 Episode #1 - (Start date: 07/01/2021 - End Date: 08/29/2021)           |           |          |                 |                       | Select an Action 🕶  |
| Form                                                                     | Form Date | User     | Status          | Marks                 | Audit Trail         |
| ▼ Patient Data                                                           |           |          |                 |                       |                     |
| 🚱 Patient Profile                                                        |           | (System) |                 |                       | Audit Trail         |
| ▼ Physicians Orders                                                      |           |          |                 |                       |                     |

Modify the Episode Number and Start Date to represent the episode for the patient prior to their recert into myUnity.

|   | test. test - 11838                                            |                      |          | •      |        |         |                         | Upload Documents                   |
|---|---------------------------------------------------------------|----------------------|----------|--------|--------|---------|-------------------------|------------------------------------|
|   | CHART #1 - 11838 (Start Date: 07/01/2021 - Discharge Date:    | )  661   Home Health | Admitted |        |        |         | Plan of Care Module   A | dd a New Episode   Patient Profile |
|   | ▷ Episode # 4 - (Start date: 07/31/2021 - End Date: 09/28/202 | 1)                   |          |        |        |         |                         | Delete                             |
|   | Form                                                          | Form Date            | User     | Status | Delete | Restore | Move                    | Audit Trail                        |
| L | ▶ Patient Data                                                |                      |          |        |        |         |                         |                                    |

Navigate to Back office, where the Backloading Process is open to check the box next to the Chart Update to mark as complete. Move to the next step for Verify Cert Dates.

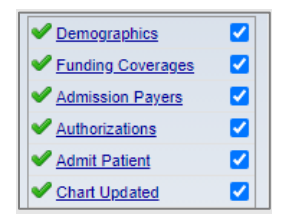

# **Cert on File**

Critical Info: This step is designed to support validation of the certification for billing purposes. This information will populate based on the episode dates in the clinical chart and should be verified for accuracy.

**Required Fields: None** 

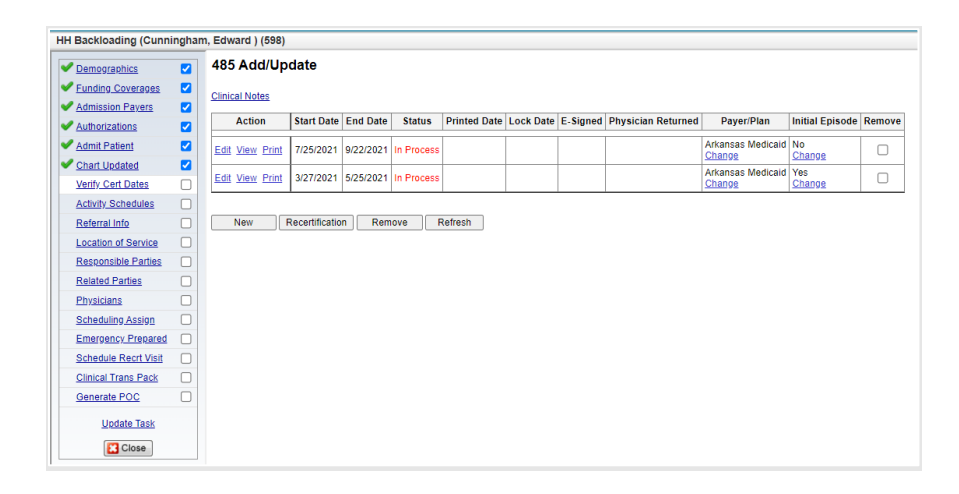

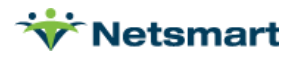

Confirm the correct start and end dates, payer, plan, and episode information. Once information is reviewed, check the box for Cert on File to mark this step as complete.

| Demographics                       |  |
|------------------------------------|--|
| Funding Coverages                  |  |
| Admission Payers                   |  |
| <ul> <li>Authorizations</li> </ul> |  |
| Admit Patient                      |  |
| Chart Updated                      |  |
| Verify Cert Dates                  |  |

# **Activity Schedule**

Critical Info: Activity Schedules help to track the confirmation of face to face (F2F) documentation. The activity schedule will automatically generate based on the previous steps and based on the admission date, the schedule/dates may need to be adjusted.

Required Fields:

- Confirm the activity schedule is created.
- Complete the F2F activity.

| Add/Update Activity                                                                                             | / Schedules                                                                                                    |            | Patient: Cunningham, Edward<br>Patient ID: 1735<br>Admission ID: 598 |
|----------------------------------------------------------------------------------------------------|----------------------------------------------------------------------------------------------------|------------|----------------------------------------------------------------------|
| Show the Cancelled Events<br>Activity Name Starte<br>WHH F2F 3/27/202<br>Event Due Date<br>HH F2F Sunday 7/25/2 | and Schedules?<br>ed Ended Edit Can<br>1 5/25/2021 Edit C<br>Last Grace Day Edit C<br>221 Sunday 7/25/202 Edit | cel Remove | Admission ID: 598                                                    |
| Add New Activity Schedule                                                                                       | Add An Event To A Schedule                                                                                     | Cancel     | emove                                                                |

Using the plus sign, open the activity schedule to view the current events scheduled. The F2F Activity Schedule will ensure the agency collected the date that the Face to Face was performed. To add the date that the F2F was completed, select the "Edit' button on the event then select 'Complete Event.' Enter the date from the legacy system, that the Face to Face was performed.

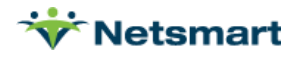

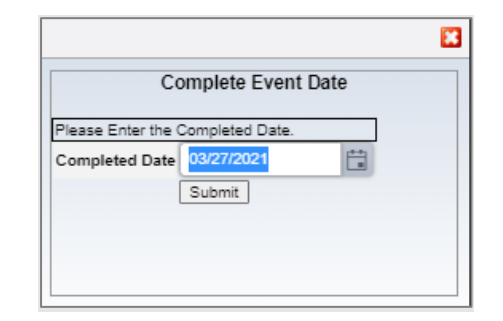

| dd/Update Activity Schedules |           |              |             |           |      | Patient: Cunningham, Edward<br>Patient ID: 1735<br>Admission ID: 598 |            |  |
|------------------------------|-----------|--------------|-------------|-----------|------|----------------------------------------------------------------------|------------|--|
| Show                         | v the Ca  | ncelled Ever | nts and Sch | edules? ( |      |                                                                      |            |  |
| Ac                           | tivity Na | ame Sta      | rted E      | Inded     | Edit | Cancel                                                               | Remove     |  |
| Энн                          | F2F       | 3/27/2       | 2021 5/25   | 5/2021    | Edit |                                                                      |            |  |
| [                            | Event     | Due Date     | Last Gra    | ice Day   | Edit | Cancel                                                               | Remove     |  |
|                              | HH F2F    | Saturday 3/2 | 27/2021 - C | ompleted  | Date | Remove (                                                             | Completion |  |
|                              |           |              |             |           |      |                                                                      |            |  |
|                              |           |              |             |           |      |                                                                      |            |  |
|                              |           |              |             |           |      |                                                                      |            |  |
|                              |           |              |             |           |      |                                                                      |            |  |

Once the F2F event is added, check the box for Activity Schedule to mark that step as complete.

| V Demographics                            |  |
|-------------------------------------------|--|
| Funding Coverages                         |  |
| Admission Payers                          |  |
| <ul> <li><u>Authorizations</u></li> </ul> |  |
| Admit Patient                             |  |
| Chart Updated                             |  |
| Verify Cert Dates                         |  |
| Activity Schedules                        |  |

This is the final step for the QA/Clinical Manager/Finance portion of the Backloading process.

The next several steps can be completed by any staff. Agencies often assign Admin Assistants or intake staff to support this patient review. Staff will work within an already started process by leveraging To-Do processes. Upon logging in, open the To-Do Widget and find the HH: Backloading Process for the correct patient.

| toring  | (Task )         | Showr Assigned Delegated Both |                                |           |             |
|---------|-----------------|-------------------------------|--------------------------------|-----------|-------------|
| ternig. | ( <u>1056</u> ) | Show, Houghou Delegated Con   |                                |           |             |
| New     |                 |                               |                                |           |             |
|         | Priority        | Name                          | Resident (Adm Id) or Personnel | Due Date  | Status      |
| 4 Late  | r               |                               |                                |           |             |
|         | •               | *HH: Backloading Validation   |                                | 7/27/2021 | Not Started |
| •       |                 |                               |                                |           |             |

# **Referral Info**

Critical Info: Portions of the Referral information will populate as part of the import however, there are some additional fields that should be filled out. Additional information that can be completed but are not required are Referral Type and Referral Source Type.

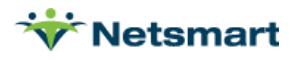

- Reason for Admission: Elective.
- Admission Organization Verify org level is correct for patient at time of go-live.

| Admission Number                              | 598                      |                 |                                                          | Related Items           |
|-----------------------------------------------|--------------------------|-----------------|----------------------------------------------------------|-------------------------|
| ** **                                         | Hama Cara Ad             |                 |                                                          | Add/Update Businesses   |
| Care Setting                                  | Home care                |                 |                                                          | Add/Update Persons      |
| * Admission Type                              | Outpatient V             |                 |                                                          | Scheduling Assignments  |
|                                               |                          |                 |                                                          | Add or Select Personnel |
| * Facility/Care Setting N                     | ame NETSMART\ABC Homecan |                 |                                                          |                         |
| Referral                                      |                          |                 | Admission                                                |                         |
|                                               |                          |                 |                                                          |                         |
| * Date                                        | 03/27/2021               |                 | HH NOA Artificial Admission Date                         |                         |
|                                               | A                        | oplicant Status |                                                          |                         |
| Verbal SOC Date                               |                          |                 | Level of Care                                            | ~                       |
| En construit de Carlo                         | Ē                        |                 | Location of Service                                      | Change                  |
| Encounter Date                                |                          | -               | Patients Current Condition                               |                         |
| Referral Type                                 | Hospital Referral 🗸      |                 | Home Health Transfer - (Medicare - PDGM Late) O Yes O No |                         |
| Referral Source                               | Ø ()                     |                 |                                                          |                         |
| Referral Associate                            | Ø (3)                    |                 | Discharge                                                |                         |
| Provider Liaison                              | Ø ()                     |                 | Blanned Discharge Date                                   |                         |
| Associate Title                               |                          |                 |                                                          |                         |
| Admitted From                                 | LTC-Short Term Hospital  |                 |                                                          |                         |
| Location                                      | 0 0                      |                 |                                                          |                         |
| Location                                      |                          |                 |                                                          |                         |
| Reason for Admission                          | Elective V               |                 |                                                          |                         |
| Prior Living Condition                        | ▼                        | -               |                                                          |                         |
| Is this admission the rest<br>of an accident? | uit 🔽 🗸                  |                 |                                                          |                         |

Once documentation is complete, select Save at the top left of the screen. Check the box next to the Referral Info to mark that step complete.

| V Demographics     |  |
|--------------------|--|
| Funding Coverages  |  |
| Admission Payers   |  |
| Authorizations     |  |
| V Patient Admitted |  |
| Chart Updated      |  |
| Verify Cert Dates  |  |
| Activity Schedules |  |
| Referral Info      |  |

# **Location of Service**

Critical Info: Location of Service can be imported as part of the patient import. The Location of Service information is critical to proper billing as it affects the HIPPS code. If a patient was hospitalized within 14 days of admission to the agency for Home Health Services, that information should documented. The hospitalization record is required for PDGM payer/plans. Required Fields:

- Location of Service
- Start Date
- Inpatient History

| Location Of Service                   | .ocation Of Service Patient: Cunningham, Edward Patient ID: 17. |                                                                                           |                  |                  |                  |         |                                                      |                |  |  |  |
|---------------------------------------|-----------------------------------------------------------------|-------------------------------------------------------------------------------------------|------------------|------------------|------------------|---------|------------------------------------------------------|----------------|--|--|--|
|                                       |                                                                 |                                                                                           |                  |                  |                  |         | Demographi<br>Business<br>Faciliti<br>Scheduling Hol | es<br>es<br>ds |  |  |  |
| + Add Export to Excel                 |                                                                 |                                                                                           |                  |                  |                  |         |                                                      |                |  |  |  |
| Location                              | Location Type                                                   | Address                                                                                   | Room & More Info | Start Date       | End Date         | Observ? |                                                      |                |  |  |  |
| Home                                  | Home                                                            | 234 Best Creek Road<br>Rogers AR 72718<br>COUNTY: BENTON<br>CBSA HH: 22220 Hospice: 22220 |                  | 03/27/2021 00:00 |                  | N       | Celete                                               | h.             |  |  |  |
| St. Johns Hospital                    | Inpatient Hospital (IP)                                         | 456 Walnut Lawn<br>Ozark MO 65721<br>COUNTY: Christian<br>CBSA HH: 44180 Hospice: 44180   |                  | 03/12/2021 00:00 | 03/26/2021 23:59 | N       | Edit  Delete                                         |                |  |  |  |
| I I I I I I I I I I I I I I I I I I I | age                                                             |                                                                                           |                  |                  |                  |         | 1 - 2 of 2 items 💍                                   |                |  |  |  |

Select Add to begin entry for the location of service.

© 2023 NETSMART TECHNOLOGIES, INC. CONFIDENTIAL AND PROPRIETARY TO NETSMART TECHNOLOGIES, INC.

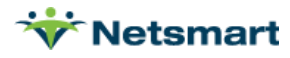

After opening, this will default to Home and the current Home/Billing address on file for the patient but can be adjusted as needed. Adjust the start date to match the admission date but do not adjust the time. Allow this to stay at 00:00. If Home is not the correct LOS, in the Location bar, begin typing the correct location and a drop-down will appear to provide the closest matches to the information provided. Once a location is selected, the location type and address should automatically populate. Only adjust this if a location has multiple address or different types.

For any previous hospitalization, select Add to include the details related to this history. Complete the information entry for start and end date, but allow the time to maintain as provided by the system. This entry will serve as the source of truth for the Q-Code code information and will impact the billing for this patient.

Once information is entered select Save. This will populate the information into the Location of Service Screen.

Check the box next to Location of Service to mark that step complete.

| Demographics        |  |
|---------------------|--|
| Funding Coverages   |  |
| Admission Payers    |  |
| Authorizations      |  |
| Patient Admitted    |  |
| Chart Updated       |  |
| Verify Cert Dates   |  |
| Activity Schedules  |  |
| Referral Info       |  |
| Location of Service |  |

#### **Responsible Parties**

Critical Info: Responsible Parties are persons/people associated to the patient and are not included in the import. Responsible Parties should be added manually as part of this process. This includes emergency contacts, family members, and financial responsibility. A single person can represent multiple types for a patient.

- Display Number
- Persons Name
- Address and Phone Number
- Email address for CAHPS if applicable

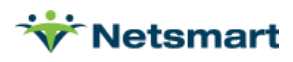

| HH Backloading (Cunningh | ham, E | dward ) (598)       |                                                   |                        |         |                                  |            |                       |       |          |                 |           |               |  |
|--------------------------|--------|---------------------|---------------------------------------------------|------------------------|---------|----------------------------------|------------|-----------------------|-------|----------|-----------------|-----------|---------------|--|
| Demographics             | R      | elated Parties      | 3                                                 |                        |         |                                  |            |                       |       | Patient: | Cunningham, Edv | ard Patie | ient ID: 1735 |  |
| Funding Coverages        |        | Responsible/Related | slated Parties Private Pay Distribution/ACH Setup |                        |         |                                  |            |                       |       |          |                 |           |               |  |
| Admission Payers         | 2      |                     |                                                   |                        |         |                                  |            |                       |       |          |                 |           |               |  |
| Authorizations           | 2      | Responsibl          | nsible Parties                                    |                        |         |                                  |            |                       |       |          |                 |           |               |  |
| Admit Patient            |        |                     |                                                   |                        |         |                                  |            |                       |       |          |                 |           |               |  |
| Chart Updated            |        | Add                 |                                                   |                        |         |                                  |            |                       |       |          |                 |           |               |  |
| Activity Schadular       |        | Display Order       | Name (ID)                                         | Responsible Party Type | Address |                                  |            | Phone Number          | Email |          | Edit            | Remov     | /0            |  |
| Peterni Info             |        |                     |                                                   |                        | 100.000 | Devi Orași Devi Devine 40 70740  |            |                       |       |          | - F-0           |           |               |  |
| Location of Service      |        | 1                   | Cunningnam, Suzanne (1872)                        | Spouse                 | HMI 234 | Best Creek Road Rogers, AR 72718 |            | and the second second |       | East     | Rei             | move      |               |  |
| Resconsible Parties      |        | Polated Par         | rtion                                             |                        |         |                                  |            |                       |       |          |                 |           |               |  |
| Related Parties          |        | Related Fal         | ues                                               |                        |         |                                  |            |                       |       |          |                 |           |               |  |
| Physicians               |        | Add                 |                                                   |                        |         |                                  |            |                       |       |          |                 |           |               |  |
| Scheduling Assign        |        | Diselau Order       | Name (ID)                                         | Related Party Tune     |         | Commante                         | Addraes    | Phone Number          |       |          |                 |           | Ramous        |  |
| Emergency Prepared       |        | Coupary Crown       | reasone (inv)                                     | Formation Party 13per  |         | No Related Parties Found.        | Philipping | Private Humber        |       | E.ritan  |                 |           | remore.       |  |
| Schedule Recrt Visit     |        |                     |                                                   |                        |         |                                  |            |                       |       |          |                 |           |               |  |
| Clinical Trans Pack      |        |                     |                                                   |                        |         |                                  |            |                       |       |          |                 |           |               |  |
| Generate POC             |        |                     |                                                   |                        |         |                                  |            |                       |       |          |                 |           |               |  |
| Update Task              |        |                     |                                                   |                        |         |                                  |            |                       |       |          |                 |           |               |  |
| Close                    |        |                     |                                                   |                        |         |                                  |            |                       |       |          |                 |           |               |  |
|                          |        |                     |                                                   |                        |         |                                  |            |                       |       |          |                 |           |               |  |

Using the Add button, a pop up will open and provide the screen to complete entry for a Responsible Party.

Select the ? mark to search/add a new person. Once selected/created, complete the Display Order, Party Types (Select as many as needed using the control key) and the demographic information for the person. Select Submit at the bottom of the screen to save. This will populate the person into the patient's party types.

Complete this process as often as needed for each of the Parties needed. Check the box next to Responsible Parties to mark this step complete.

| Demographics                              |  |
|-------------------------------------------|--|
| Funding Coverages                         |  |
| Admission Payers                          |  |
| <ul> <li><u>Authorizations</u></li> </ul> |  |
| V Patient Admitted                        |  |
| Chart Updated                             |  |
| Verify Cert Dates                         |  |
| Activity Schedules                        |  |
| Referral Info                             |  |
| Location of Service                       |  |
| Responsible Parties                       |  |

#### **Related Parties**

Critical Info: Related Parties are places associated to the patient and are not included in the import. Related Parties should be added manually as part of this process. This will include Hospitals, Pharmacies or other locations. A single location could potentially be multiple Related Party Types however this is less common within Related Parties.

- Display Order
- Location Name
- Party Type
- Address and Phone Number should default if business exists in system

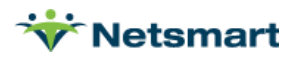

| HH Backloading (Cunningha | m, Edward ) (598)                        |                                                 |                        |                    |                                        |              |                           |         |                   |                      |  |  |  |  |
|---------------------------|------------------------------------------|-------------------------------------------------|------------------------|--------------------|----------------------------------------|--------------|---------------------------|---------|-------------------|----------------------|--|--|--|--|
| Demographics              | Related Partie                           | s                                               |                        |                    |                                        |              |                           | Patient | : Cunningham, Edw | ard Patient ID: 1735 |  |  |  |  |
| 🛩 Eunding Coverages 🛛     | Responsible/Relate                       | d Parties Private Pay Distribution/ACH Setu     | p                      |                    |                                        |              |                           |         |                   |                      |  |  |  |  |
| Admission Pavers 🛛        |                                          |                                                 |                        |                    |                                        |              |                           |         |                   |                      |  |  |  |  |
| Authorizations            | Responsib                                | Responsible Parties                             |                        |                    |                                        |              |                           |         |                   |                      |  |  |  |  |
| Admit Patient             |                                          |                                                 |                        |                    |                                        |              |                           |         |                   |                      |  |  |  |  |
| Chart Updated             | Add                                      |                                                 |                        |                    |                                        |              |                           |         |                   |                      |  |  |  |  |
| Activity Schedules        | Display Order                            | Name (ID)                                       | Responsible Party Type | Address            |                                        | Phone Number | Email                     |         | Edit              | Remove               |  |  |  |  |
| Referral Info             | 1 Cuncinstan Guranne (1973) Straute Likk |                                                 |                        |                    | Post Ropers AR 72718                   |              | scunningham@ani.com       |         | Edil              | Remove               |  |  |  |  |
| Location of Service       |                                          | Contracting and a contract of the second second | optore.                | 110 204 0000 01000 |                                        |              | a sector of the sector of |         | 2.04              | - neurone            |  |  |  |  |
| Responsible Parties       | Related Pa                               | rtiae                                           |                        |                    |                                        |              |                           |         |                   |                      |  |  |  |  |
| Related Parties           | Related Fu                               |                                                 |                        |                    |                                        |              |                           |         |                   |                      |  |  |  |  |
| Physicians                | Add                                      |                                                 |                        |                    |                                        |              |                           |         |                   |                      |  |  |  |  |
| Scheduling Assign         | Display Order                            | Name (ID)                                       | Related Party Type     | Comments           | Address                                | P            | hone Number               | Email   | Edit              | Remove               |  |  |  |  |
| Emergency Prepared        | and the state of the second second       | Minimud December (MALMADY)                      | Dharmani               |                    | DO 557 Comphail Are Mine MC 65714      | 0            | 0.4120004444              |         | C-44              | Demana               |  |  |  |  |
| Clinical Trans Back       |                                          | manual contract (treasport)                     | Tourney                |                    | ad set Galigeen President, inc. day 14 |              |                           |         | Lun               | Theorem              |  |  |  |  |
| Generale POC              |                                          |                                                 |                        |                    |                                        |              |                           |         |                   |                      |  |  |  |  |
| Settement des CO          |                                          |                                                 |                        |                    |                                        |              |                           |         |                   |                      |  |  |  |  |
| Uodate Task               |                                          |                                                 |                        |                    |                                        |              |                           |         |                   |                      |  |  |  |  |
| Close                     |                                          |                                                 |                        |                    |                                        |              |                           |         |                   |                      |  |  |  |  |

Select the Add button, a pop up will open and provide the screen to enter a Related Party. Select the ? mark to search/add a new business. Once selected/created, complete the Display Order, Party Types (select as many as needed using the control key) and address information. Select Submit at the bottom of the screen to save. This will populate the location into the patient's party types. Complete this process as often as needed for each of the parties needed. Check the box next to Related Parties to mark this step complete

| Demographics                              |  |
|-------------------------------------------|--|
| Funding Coverages                         |  |
| Admission Payers                          |  |
| <ul> <li><u>Authorizations</u></li> </ul> |  |
| Patient Admitted                          |  |
| Chart Updated                             |  |
| Verify Cert Dates                         |  |
| Activity Schedules                        |  |
| Referral Info                             |  |
| Location of Service                       |  |
| Responsible Parties                       |  |
| Related Parties                           |  |

# **Physicians**

Critical Info: Physician information is included with the import however it is important to review and confirm the information is accurate for billing purposes. A single physician can represent multiple Physician types as needed. Physician information entered will flow over to clinical to the Patient profile and will become a part of order entry for clinicians as well.

- Must have at least one physician on file with the Primary Physician Type.
- Should also include Certifying Physician- Home Health, and Referring Physician as needed.
- Active Date- must match Admission Date.
- Display Order, Physician Type, Address and Phone Number.

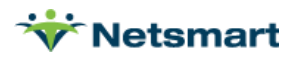

| н | (H Backloading (Cunningham, Edward ) (598) |   |                                                                                   |                       |                                       |                                                           |                  |                             |      |           |        |          |  |  |  |
|---|--------------------------------------------|---|-----------------------------------------------------------------------------------|-----------------------|---------------------------------------|-----------------------------------------------------------|------------------|-----------------------------|------|-----------|--------|----------|--|--|--|
|   | Demographics                               |   | 2 Physicians Patient: Curningham, Edward<br>Patient ID: 1735<br>Admission ID: 508 |                       |                                       |                                                           |                  |                             |      |           |        |          |  |  |  |
|   | Funding Coverages                          | • |                                                                                   | Automotive Devolution |                                       |                                                           |                  |                             |      |           |        |          |  |  |  |
|   | Admission Payers                           |   |                                                                                   | Associated Physicians |                                       |                                                           |                  |                             |      |           |        |          |  |  |  |
|   | Authorizations                             |   | Order                                                                             | Physician             | Physician Type                        | Address                                                   | Phone Number     | Status                      | Edit | Remove    | Active | Inactive |  |  |  |
|   | Admit Patient                              |   | 1                                                                                 | Martin, MD<br>Annie   | Certifying Physician - Home<br>Health | Business - 1600 Medical Center Drive, Aurora,<br>MO 65605 | Business Phone - | Business Phone - No Edit 3/ |      | 3/27/2021 |        |          |  |  |  |
| • | Chart Updated                              |   |                                                                                   |                       | Primary - Homecare                    |                                                           | 41/8/44006       |                             |      | -         |        |          |  |  |  |
|   | Verify Cert Dates                          |   |                                                                                   |                       |                                       |                                                           |                  |                             |      |           |        |          |  |  |  |
| • | Activity Schedules                         |   |                                                                                   |                       |                                       |                                                           |                  |                             |      |           |        |          |  |  |  |
| • | Referral Info                              |   |                                                                                   |                       |                                       |                                                           |                  |                             |      |           |        |          |  |  |  |
| • | Location of Service                        |   |                                                                                   |                       |                                       |                                                           |                  |                             |      |           |        |          |  |  |  |
| • | Responsible Parties                        |   |                                                                                   |                       |                                       |                                                           |                  |                             |      |           |        |          |  |  |  |
|   | Related Parties                            |   | Add New Ass                                                                       | ociated Physician     | Remove                                |                                                           |                  |                             |      |           |        |          |  |  |  |
|   | Physicians 1997                            |   | L                                                                                 |                       | _                                     |                                                           |                  |                             |      |           |        |          |  |  |  |
|   | Scheduling Assign                          |   |                                                                                   |                       |                                       |                                                           |                  |                             |      |           |        |          |  |  |  |
|   | Emergency Prepared                         |   |                                                                                   |                       |                                       |                                                           |                  |                             |      |           |        |          |  |  |  |
|   | Schedule Recrt Visit                       |   |                                                                                   |                       |                                       |                                                           |                  |                             |      |           |        |          |  |  |  |
|   | Clinical Trans Pack                        |   |                                                                                   |                       |                                       |                                                           |                  |                             |      |           |        |          |  |  |  |
|   | Generate POC                               | Ο |                                                                                   |                       |                                       |                                                           |                  |                             |      |           |        |          |  |  |  |
|   | Update Task                                |   |                                                                                   |                       |                                       |                                                           |                  |                             |      |           |        |          |  |  |  |
|   | Close                                      |   |                                                                                   |                       |                                       |                                                           |                  |                             |      |           |        |          |  |  |  |

To review/update a current physician, select Edit to the right of the Physician information. This will allow updates for the physician information entered. To add a new physician, select Add New Associated Physician and using the ?, search and select the appropriate physician. Select Display Order, Physician Type, and the Address drop-down to complete entry. Update the Date active to match the admission date.

Check the box next to Physicians to mark this step complete.

| V Demographics                     |  |
|------------------------------------|--|
| Funding Coverages                  |  |
| Admission Payers                   |  |
| <ul> <li>Authorizations</li> </ul> |  |
| Patient Admitted                   |  |
| Chart Updated                      |  |
| Verify Cert Dates                  |  |
| Activity Schedules                 |  |
| V Referral Info                    |  |
| Location of Service                |  |
| Responsible Parties                |  |
| Related Parties                    |  |
| Physicians                         |  |

# **Scheduling Assignments**

Critical Info: Scheduling assignment information can be imported and supports entry of staff case assignment and team assignments. Using and entering Staff Assignments in back office support the case load tracking via the Case Assignments report in the Census Module. Team assignments are visible in clinical on the clinical chart and can be leveraged within reports in both back office and clinical. This step is not required but does provide additional support and tracking that can be leveraged by the agency.

- Personnel Name, Role, Day Assignments and Date Active
- Team Assignment, Date Active and Primary Care Team (for visibility in clinical chart)

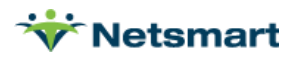

| Ŀ | IH Backloading (Cunn | inghai | n, Edward ) (598) |                           |                    |                    |     |        |        |          |         |       |                                                 |                   |   |               |                   |        |
|---|----------------------|--------|-------------------|---------------------------|--------------------|--------------------|-----|--------|--------|----------|---------|-------|-------------------------------------------------|-------------------|---|---------------|-------------------|--------|
| P | Demographics         |        | Scheduling As     | ng Assignments            |                    |                    |     |        |        |          |         |       | Patient: Cunningham, Edward<br>Patient ID: 1735 |                   |   |               |                   |        |
|   | Funding Coverages    |        | Case Assignments  |                           |                    |                    |     |        |        |          |         |       |                                                 | Admission ID. 596 |   |               |                   |        |
|   | Admission Payers     |        |                   |                           |                    |                    |     | Auto ! | Schedu | ling Day | Assignm | ments |                                                 |                   |   |               |                   |        |
|   | Authorizations       |        | Personnel ID      | Personnel Name            | Nole               | 1.0                | Sun | Mon    | Tue    | wed      | Thu I   | Fri : | sat                                             | Date Active       |   | Date Inactive |                   | Remove |
|   | Admit Patient        |        | CASH              | Ash, Christopher          | Case Manager       | All Days           | -   | -      | -      |          |         |       |                                                 |                   | _ |               |                   |        |
|   | Chart Updated        |        |                   | 2                         | ~ · ·              | All Days           |     |        |        |          |         |       |                                                 |                   |   |               |                   |        |
|   | Verify Cert Dates    |        | Team Assignments  |                           | Show all Personnel | Hide all Personnel |     |        |        |          |         |       |                                                 | Date Active       | _ | Date Inactive | Primary Care Team | Remove |
|   | Activity Schedules   |        | Team Blue         | Show Associated Personnel | Show an i craomici | inde ant crastinet |     |        |        |          |         |       |                                                 | 03/27/2021        |   | (B)           |                   |        |
|   | Referral Info        |        |                   |                           |                    |                    |     |        |        |          |         |       |                                                 |                   |   |               |                   |        |
|   | Location of Service  |        | Ľ                 |                           |                    |                    |     |        |        |          |         |       |                                                 |                   |   |               |                   |        |
|   | Responsible Parties  |        | Submit            |                           |                    |                    |     |        |        |          |         |       |                                                 |                   |   |               |                   |        |
| Ш | Related Parties      |        |                   |                           |                    |                    |     |        |        |          |         |       |                                                 |                   |   |               |                   |        |
|   | Physicians           |        |                   |                           |                    |                    |     |        |        |          |         |       |                                                 |                   |   |               |                   |        |
|   | Scheduling Assign    |        |                   |                           |                    |                    |     |        |        |          |         |       |                                                 |                   |   |               |                   |        |
|   | Emergency Prepared   | 0      |                   |                           |                    |                    |     |        |        |          |         |       |                                                 |                   |   |               |                   |        |
|   | Schedule Recrt Visit |        |                   |                           |                    |                    |     |        |        |          |         |       |                                                 |                   |   |               |                   |        |
|   | Clinical Trans Pack  |        |                   |                           |                    |                    |     |        |        |          |         |       |                                                 |                   |   |               |                   |        |
|   | Constate ROC         | -      |                   |                           |                    |                    |     |        |        |          |         |       |                                                 |                   |   |               |                   |        |
|   | Generate POC         | -      |                   |                           |                    |                    |     |        |        |          |         |       |                                                 |                   |   |               |                   |        |
| Ш | Update Task          |        |                   |                           |                    |                    |     |        |        |          |         |       |                                                 |                   |   |               |                   |        |
| Ш | Close                |        |                   |                           |                    |                    |     |        |        |          |         |       |                                                 |                   |   |               |                   |        |
| Ľ |                      |        |                   |                           |                    |                    |     |        |        |          |         |       |                                                 |                   |   |               |                   |        |

Using the ?, a search for personnel in the system will open in a new window or pop up. Search for the staff member and select. Select the role, include the days for scheduling (recommended to select all days on this screen) and Date Active which should be the admission date. Team Assignments may not be used in every agency, however if this is used, a drop-down of the teams will be available to choose from. Include the Date Active (equals the admission date) and Primary Care Team checkbox. Once information is entered select Submit at the bottom of the page. Enter as many staff/teams as needed.

Check the checkbox for Scheduling Assignments to mark the step complete.

| <ul> <li>Demographics</li> </ul>   |                                                                                                    |
|------------------------------------|----------------------------------------------------------------------------------------------------|
| Funding Coverages                  |                                                                                                    |
| Admission Payers                   |                                                                                                    |
| <ul> <li>Authorizations</li> </ul> |                                                                                                    |
| Patient Admitted                   |                                                                                                    |
| Chart Updated                      | <b>~</b>                                                                                                    |
| Verify Cert Dates                  |                                                                                                    |
| Activity Schedules                 |                                                                                                    |
| Referral Info                      |                                                                                                    |
| Location of Service                |                                                                                                    |
| Responsible Parties                | <                                                                                                    |
| Related Parties                    | <                                                                                                    |
| Physicians                         | <                                                                                                    |
| Scheduling Assign                  | <ul> <li>Image: A start of the start of the start of</li></ul> |

#### **Emergency Preparedness**

Critical Info: Evacuation Codes are available and exist within the Admission Info page. This field is often required for Home Health agencies for tracking and support

**Required Fields:** 

• Emergency Preparedness

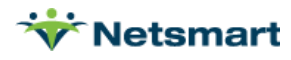

| HH Backloading (Cunni                 | nghai | n, Edward ) (598)  |                     |
|---------------------------------------|-------|--------------------|---------------------|
| Demographics                          |       | Emergency Prepared | Iness Identifiers   |
| <ul> <li>Funding Coverages</li> </ul> |       | Patient:           | Cunningham Edward   |
| Admission Payers                      |       | Admission          | 3/27/2021 - Present |
| Authorizations                        |       | Period:            |                     |
| ✓ Admit Patient                       |       |                    |                     |
| <ul> <li>Chart Updated</li> </ul>     |       | Hide End-Dated     | -                   |
| Verify Cert Dates                     |       | + Add new record   |                     |
| Activity Schedules                    |       |                    | <b></b>             |
| Referral Info                         |       | Source             | ID                  |
| Location of Service                   |       | K ( ) )            | M                   |
| Responsible Parties                   |       |                    |                     |
| Related Parties                       |       |                    |                     |
| Physicians                            |       |                    |                     |
| Scheduling Assign                     |       |                    |                     |
| Emergency Prepared                    | 0     |                    |                     |
| Schedule Recrt Visit                  |       |                    |                     |
| Clinical Trans Pack                   | 0     |                    |                     |
| Generate POC                          |       |                    |                     |
| Update Task                           |       |                    |                     |
| Close                                 |       |                    |                     |

Select Add New Record to enter the Emergency Preparedness and select the correct Identifier with Effective Date equaling Admission Date. Save when complete.

| Add / Edit Patien | ×                                          |  |
|-------------------|--------------------------------------------|--|
| Identifier        | NY TAL - 1 Non-Ambulatory-Stretcher - Ev V |  |
| Save Cancel       |                                            |  |

Check the box for Emergency Preparedness to mark this step as complete.

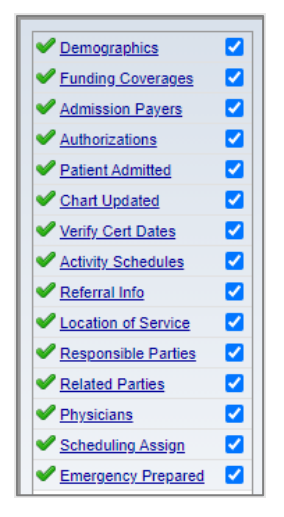

#### **General Notes**

Critical Info: General Notes is a step to allow any tracking or documentation information to be entered. These notes are visible and become part of the patient chart in back office. Staff who have access to this area include Admission/Intake team members, Financial Team members and some Clinical staff. Information entered can include details for finance tracking or other miscellaneous items that may be valuable to notate.

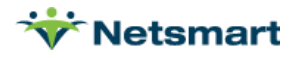

**Required Fields: None** 

| HH Backloading (Cunningham, Edward ) (598) |  |                 |                   |         |  |
|--------------------------------------------|--|-----------------|-------------------|---------|--|
| Demographics                               |  | Add New         |                   |         |  |
| Funding Coverages                          |  | General Notes   |                   |         |  |
| Admission Payers                           |  | Filters         |                   |         |  |
| <ul> <li><u>Authorizations</u></li> </ul>  |  | Category        | SubCategory       | Subject |  |
| Admit Patient                              |  | Business Office | Primary Insurance | On Hold |  |
| Chart Updated                              |  |                 |                   |         |  |
| Verify Cert Dates                          |  |                 |                   |         |  |
| Activity Schedules                         |  |                 |                   |         |  |
| Referral Info                              |  |                 |                   |         |  |
| Location of Service                        |  |                 |                   |         |  |
| Responsible Parties                        |  |                 |                   |         |  |
| Related Parties                            |  |                 |                   |         |  |
| Physicians                                 |  |                 |                   |         |  |
| Scheduling Assign                          |  |                 |                   |         |  |
| Emergency Prepared                         |  |                 |                   |         |  |
| General Notes                              |  |                 |                   |         |  |
| Schedule Recrt Visit                       |  |                 |                   |         |  |
| Clinical Trans Pack                        |  |                 |                   |         |  |
| Generate POC                               |  |                 |                   |         |  |
| Update Task                                |  |                 |                   |         |  |
| Close                                      |  |                 |                   |         |  |

Once notes are entered or viewed as needed, check the box for General Notes to mark the step complete.

| V Demographics      |  |
|---------------------|--|
| Funding Coverages   |  |
| Admission Payers    |  |
| Authorizations      |  |
| Patient Admitted    |  |
| Chart Updated       |  |
| Verify Cert Dates   |  |
| Activity Schedules  |  |
| Referral Info       |  |
| Location of Service |  |
| Responsible Parties |  |
| Related Parties     |  |
| Physicians          |  |
| Scheduling Assign   |  |
| Emergency Prepared  |  |
| General Notes       |  |

This is the final step for the Admin Entry portion of the process. The final step belongs to the Intake Staff. Staff will work within an already started process by leveraging To-Do processes. Upon logging in, open the To-Do Widget and find the HH: Backloading Process for the correct patient.

| Filt | To-Do's | <u>Task</u> ) | Show: Assigned Delegated Both |                                |     |           |             |
|------|---------|---------------|-------------------------------|--------------------------------|-----|-----------|-------------|
| ¢.   | New     |               |                               |                                |     |           |             |
|      |         | Priority      | Name                          | Resident (Adm Id) or Personnel |     | Due Date  | Status      |
|      | 4 Later | r -           |                               |                                |     |           |             |
|      |         | 0             | *HH: Backloading Validation   |                                |     | 7/27/2021 | Not Started |
|      | •       | Θ             | *HH Backloading Process       | Test, Shelby (605)             | a 🖸 | 7/28/2021 | Not Started |

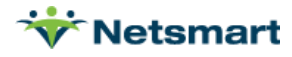

### **Schedule Recert Visit**

Critical Info: This step is to support the scheduling of the recert visit by the intake team at the point when this client is prepared to recert. This will allow the clinician to complete the Recert/Transition Packet without having to enter a physician order/visit frequency prior. The agency may have a visit called "Recert Scheduling Only" for patients being recerted.

**Required Fields: None** 

Start by selecting on the calendar on the day/time in which the visit should be scheduled and select Add Event.

| HH Backloading (Cunn | inghan | n, Edward ) (598) | )                                                      |                               |          |             |           |                            |                |
|----------------------|--------|-------------------|--------------------------------------------------------|-------------------------------|----------|-------------|-----------|----------------------------|----------------|
| Demographics         |        | Patient Cal       | atient Calendar Patient: Cunningham, Edward Patient II |                               |          |             |           | m, Edward Patient ID: 1735 |                |
| Funding Coverages    |        |                   |                                                        |                               |          |             |           |                            |                |
| Admission Payers     |        | Today 🔺           | Sunday, May 23, 2                                      | 2021 - Saturday, May 29, 2021 |          |             |           |                            | Day Week Month |
| Authorizations       |        |                   |                                                        |                               | T 6105   | 101-1-510.0 | 71        | 5.1.5.00                   | 0.1500         |
| Admit Patient        |        |                   | Sun 5/23                                               | Mon 5/24                      | Tue 5/25 | Wed 5/26    | 1 nu 5/27 | FII 5/28                   | Sat 5/29       |
| Chart Updated        |        |                   |                                                        |                               |          |             |           |                            |                |
| Verify Cert Dates    |        | 9:00 AM           |                                                        |                               |          |             |           |                            | *              |
| Activity Schedules   |        | 0.00 Am           |                                                        |                               |          |             |           |                            |                |
| Referral Info        |        |                   |                                                        |                               |          |             |           |                            |                |
| Location of Service  |        | 9:00 AM           |                                                        |                               |          |             |           |                            |                |
| Responsible Parties  |        |                   |                                                        |                               |          |             |           |                            |                |
| Related Parties      |        | 10:00 AM          |                                                        |                               |          |             |           |                            |                |
| Physicians           |        |                   |                                                        |                               |          |             |           |                            |                |
| Scheduling Assign    |        | 11:00 AM          |                                                        |                               |          |             |           |                            |                |
| Emergency Prepared   |        | 11.00 Am          |                                                        |                               |          |             |           |                            |                |
| General Notes        |        |                   |                                                        |                               |          |             |           |                            |                |
| Schedule Recrt Visit |        | 12:00 PM          |                                                        |                               |          |             |           | Add Eve                    | int            |
| Clinical Trans Pack  |        |                   |                                                        |                               |          |             |           | / dd Ert                   |                |
| Generate POC         |        | 1:00 PM           |                                                        |                               |          |             |           |                            |                |
| Update Task          |        |                   |                                                        |                               |          |             |           |                            |                |
| Close                |        | 2:00 PM           |                                                        |                               |          |             |           |                            |                |
|                      |        |                   |                                                        |                               |          |             |           |                            |                |

Select the appropriate discipline Non-Billable Recert Service and associate the primary clinician for the visit as needed. Select save when complete.

The Non-Billable recert code should be used for the first recert because the billable recert visit needs to be in the legacy system. The Recert OASIS has to be done in myUnity to capture the HIPPS/HHRG score for the next episode

| Save Save            | Save                                                                                                    |                                      |                       |        |                  |             |                         |  |  |
|----------------------|----------------------------------------------------------------------------------------------------|--------------------------------------|-----------------------|--------|------------------|-------------|-------------------------|--|--|
| Add Request          | d Request                                                                                                    |                                      |                       |        |                  |             |                         |  |  |
| Begin Date           | Ganin Data Status                                                                                                    |                                      |                       |        |                  |             |                         |  |  |
| 02/10/2022           | Confirmed V                                                                                                    |                                      |                       |        |                  |             |                         |  |  |
| 02/10/2023           |                                                                                                    |                                      |                       |        |                  |             |                         |  |  |
| Patient              | Edward Cunningham (1735) Admission                                                                                                    | 598 3/27/2021 V Status Confirmed V   | Scheduling Attributes |        |                  |             |                         |  |  |
|                      |                                                                                                    |                                      |                       |        |                  |             |                         |  |  |
| Service              | Plan: Medicare A Home Health (MedA-HH), HH                                                                                                    | RN Recert Nonbillable (HHRNRecertNB) |                       |        |                  |             |                         |  |  |
|                      |                                                                                                    |                                      |                       |        |                  |             |                         |  |  |
|                      |                                                                                                    |                                      |                       |        |                  |             |                         |  |  |
| Recurrence           | <i>S</i>                                                                                                    |                                      |                       |        |                  |             |                         |  |  |
|                      |                                                                                                    |                                      |                       |        |                  |             |                         |  |  |
| Time/Duration        | Time Duration                                                                                                    | Quantity                             |                       |        |                  |             |                         |  |  |
|                      | 11:00 AM 🧐 30 Minutes 🗸                                                                                                    | 0.5                                  |                       |        |                  |             |                         |  |  |
|                      |                                                                                                    |                                      |                       |        |                  |             |                         |  |  |
| Resource             |                                                                                                    |                                      |                       |        |                  |             |                         |  |  |
| Tune Needed          |                                                                                                    | Nama                                 |                       | Status | Custom Rate Tune | Custom Rate |                         |  |  |
| Type Needed          |                                                                                                    | I valite                             | (B                    | Status | Custom Rate Type | Custom Rate | 0                       |  |  |
|                      | Cannell, Sherri (SCANNELL) Payable Continued Continued C |                                      |                       |        |                  |             |                         |  |  |
| Note Address         | Cost                                                                                                    |                                      |                       |        |                  |             |                         |  |  |
| Enter notes for this | s request here                                                                                                    |                                      |                       |        |                  |             | (Characters Left: 2500) |  |  |
|                      | zinik inikala on inis indraasi ukka<br>Cristisciele regi                                                                                                    |                                      |                       |        |                  |             |                         |  |  |

The scheduled visit will appear on the patient calendar, which will flow to clinical for the clinician to leverage when starting documentation.

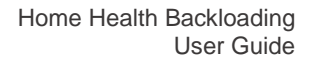

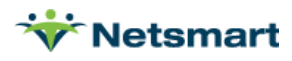

| Cunninghan              | Junningham, Edward (1735) 🤰 🔟 🗃 🚺 Admission: 598 HH 327/2021- 🗸 |                                  |                                               |                         |          |                        |                        |  |  |
|-------------------------|-----------------------------------------------------------------|----------------------------------|-----------------------------------------------|-------------------------|----------|------------------------|------------------------|--|--|
| 2                       | Age: 81 (1/27/<br>AR Homecare                                   |                                  | Diagnosis: Ad<br>PCP: Ad<br>Primary Payer: Me | d<br>d<br>dicare A Home | 6        | : - 🗎 - 🦯 - 🌆          | - 🏠 -                  |  |  |
| Patient<br>Notification | s (0):                                                          |                                  |                                               |                         |          |                        |                        |  |  |
| Patient Cale            | ndar Resource Calendar                                          | Whiteboard Visit Editor          | Census Calendar                               |                         |          |                        |                        |  |  |
| Patient Ca              | lendar                                                          |                                  |                                               |                         |          | Patient: Cunningham, I | Edward Patient ID:1735 |  |  |
| Today 4                 | <ul> <li>Bunday, February 05, 2</li> </ul>                      | 023 - Saturday, February 11, 202 | 13                                            |                         |          |                        | Day Week Month         |  |  |
|                         | Sun 2/05                                                        | Mon 2/06                         | Tue 2/07                                      | Wed 2/08                | Thu 2/09 | Fri 2/10               | Sat 2/11               |  |  |
|                         |                                                                 |                                  |                                               |                         |          |                        |                        |  |  |
|                         |                                                                 |                                  |                                               |                         |          |                        | <b>^</b>               |  |  |
| 6:00 AM                 |                                                                 |                                  |                                               |                         |          |                        |                        |  |  |
| 7:00 AM                 |                                                                 |                                  |                                               |                         |          |                        |                        |  |  |
|                         |                                                                 |                                  |                                               |                         |          |                        |                        |  |  |
| 8:00 AM                 |                                                                 |                                  |                                               |                         |          |                        |                        |  |  |
| 9:00 AM                 |                                                                 |                                  |                                               |                         |          |                        |                        |  |  |
|                         |                                                                 |                                  |                                               |                         |          |                        |                        |  |  |
| 10:00 AM                |                                                                 |                                  |                                               |                         |          |                        |                        |  |  |
| 11:00 AM                |                                                                 | HH RN Recert Nonbillable         |                                               |                         |          |                        |                        |  |  |
| 12:00 PM                |                                                                 |                                  |                                               |                         |          |                        |                        |  |  |
| 1:00 PM                 |                                                                 |                                  |                                               |                         |          |                        |                        |  |  |

Check the box for Schedule Recert Visit when complete.

| <ul> <li>Demographics</li> </ul>          |              |
|-------------------------------------------|--------------|
| Funding Coverages                         | $\checkmark$ |
| Admission Payers                          | <            |
| <ul> <li><u>Authorizations</u></li> </ul> |              |
| Patient Admitted                          | <            |
| Chart Updated                             | <            |
| Verify Cert Dates                         | <            |
| Activity Schedules                        | <            |
| Referral Info                             | ✓            |
| Location of Service                       | ✓            |
| Responsible Parties                       | ✓            |
| Related Parties                           | ✓            |
| Physicians                                | ✓            |
| Scheduling Assign                         | <            |
| Emergency Prepared                        | ✓            |
| General Notes                             | ✓            |
| Schdl Recert Visit                        | <            |

The next step belongs to the Intake Staff. Staff will work within an already started process by leveraging To-Do processes. Upon logging in, open the To-Do Widget and find the HH: Backloading Process for the correct patient.

| S 1  | Γο-Do's    |               |                               |                                |     |           |             |
|------|------------|---------------|-------------------------------|--------------------------------|-----|-----------|-------------|
| Filt | ering: ( ) | <u>Task</u> ) | Show: Assigned Delegated Both |                                |     |           |             |
| ф.   | New        |               |                               |                                |     |           |             |
|      |            | Priority      | Name                          | Resident (Adm Id) or Personnel |     | Due Date  | Status      |
|      | Later      |               |                               |                                |     |           |             |
|      | •          | 0             | *HH: Backloading Validation   |                                |     | 7/27/2021 | Not Started |
|      | •          | θ             | *HH Backloading Process       | Test, Shelby (605)             | a 📁 | 7/28/2021 | Not Started |

# **Clinical Transition Packet**

Critical Info: There are three forms within the Transition Packet to support entry of the final items required for the patient's preparation for Go Live. The Registered Nurse/Therapist will navigate to clinical to complete these forms within the packet. These forms include the Discipline's

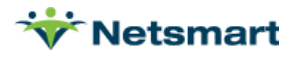

Recert OASIS (which contain the entry of the POC Items along with the next visit frequencies), Aide Plan of Care (only required if an Aide is assigned to this patient), Medication Profile (which should include entry of meds, and allergies).

# Home Health Transition – OASIS Recert

Start by navigating to clinical.

| r <u>Logout</u> | •                           |                  |
|-----------------|-----------------------------|------------------|
| ersonnel        | Applications                | myUnity Clinical |
| sisonner        | Change Password             |                  |
|                 | Change Pin                  |                  |
|                 | Change External Credentials |                  |
|                 |                             | Diagnosis. Elt   |

Once in clinical, select the patient and open the appropriate Transition Packet.

| ∧ Forms                             |     |
|-------------------------------------|-----|
| Packets                             |     |
| OASIS SOC Packet                    |     |
| Non-OASIS Start of Care (SOC) Packe | t   |
| RN - Pediatric SOC                  |     |
| Home Health Transition - OASIS Rece | ert |

When Select the OASIS Recert the next episode will automatically be created and the OASIS will default into that episode

| Patient: Brown, Sally - 136066           |                                                 |
|------------------------------------------|-------------------------------------------------|
|                                          |                                                 |
| Click a link below to create a <b>ne</b> | w form. Go to the Main Menu for existing forms. |
| Chart # 4 (Start Date: 01/02/202         | 23)                                             |
| OASIS Nurse Recert (This will crea       | ate a new episode)                              |
| Episode # 1 (01/02/2023 -                | 03/02/2023)                                     |
| Form                                     | Status                                          |
| Medication Profile                       |                                                 |
| HHA Plan Of Care                         |                                                 |

Selecting the OASIS Recert form will open a Quick start menu. The Visit Date/Time, billing code should be reviewed, however the most important item is seeing the Scheduled Visit and the "Blue to Go Through".

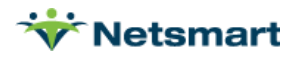

| OASIS Nurse Recert Quick Start ×                    |                                    |  |  |  |  |
|-----------------------------------------------------|------------------------------------|--|--|--|--|
| Chart:                                              | Chart #4 Home Health 🔹             |  |  |  |  |
| Visit Date:                                         | 03/03/2023                         |  |  |  |  |
| Visit Start Time:                                   | 05:16 PM                           |  |  |  |  |
| Date Assessment Completed:                          | 03/03/2023                         |  |  |  |  |
| Billing Code:                                       | HHRNRECERT - HH RN Recertification |  |  |  |  |
| Scheduled Visits:<br>08:00 AM HHSNRecert (Any user) |                                    |  |  |  |  |
|                                                     | Clock In & Create Cancel           |  |  |  |  |

Complete the OASIS in full including all required OASIS questions, Diagnosis Entry (**Diagnosis** dates should be equal to the start of care date), and the POC hyperlinks (denoted in red). Fill out the visit information in the top right corner of the first page. Enter any visit frequencies needed on the last page and validate the assessment prior to sending to office.

| ₭ Home > OASIS Nurse Recert                                                                                      |                                                                                                    |
|----------------------------------------------------------------------------------------------------|----------------------------------------------------------------------------------------------------|
| < Previous 1 2 3 4 5 6 Next >                                                                                    | Printer-Friendly Version, Audit Trail OASIS Nurse Recert                                                                                             |
| Notes     Patient Chart     Plan of Care Module     Validate       Patient:     143397       Chart: 1 Episode: 2 | G (Select an Action) →<br>Caregiver: Sims, Visit Date: 01/01/2023 Date Out: 01/01/2023                                                               |
| Outcome and Assessment Information Set (OASIS E, Effective 1/1/2023)                                             | Key: OC = Outcomes         P = Process         PA = Potentially Avoidable Events         HC = Home Health           Compare         ST = Star Rating |
| PATIENT TRACKING INFORMATION                                                                                     |                                                                                                    |
| (M0010) C M S Certification Number: 123456789                                                                    | (M0050) Patient State of Residence: MO                                                                                                    |
| (M0014) Branch State: NY                                                                                         | (M0060) Patient ZIP Code: 65807                                                                                                    |

Open the other forms in the packet by selecting them, fill out all items to completion and select Send to Office. Note: Medication Profile will not be sent to office.

| Char<br>OASIS | t <b># 1 (Start Date: 07/23/2021)</b><br>5 Nurse Recert (This will create a | new episode)      | disting forms. |
|---------------|-----------------------------------------------------------------------------|-------------------|----------------|
|               | Episode # 2 (09/21/2021 - 11/1<br>Form                                      | 9/2021)<br>Status |                |
|               | OASIS- Nurse Recert                                                         | Pending           |                |
|               | Medication Profile                                                          |                   |                |
|               |                                                                             |                   |                |

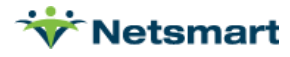

Open the Medication Profile from within the Packet and select the Edit Medications button to open the medication profile to complete medication entry, Allergies and Advance Directives.

Complete the Aide Plan of Care for patients who require the support of Aides.

#### Home Health Transition – Non OASIS Recert

Start by navigating to clinical.

| r <u>Logout</u>                                                                                                    | •                           |                  |
|----------------------------------------------------------------------------------------------------|-----------------------------|------------------|
| ersonnel                                                                                                    | Applications                | myUnity Clinical |
| , and the second second s | Change Password             |                  |
|                                                                                                    | Change Pin                  |                  |
|                                                                                                    | Change External Credentials | Diagnosis' Ek    |
|                                                                                                    |                             |                  |

Once in clinical, select the patient and open the Transition Packet.

| ∧ Forms          |                                                                                                    |                        |                         |
|------------------|----------------------------------------------------------------------------------------------------|------------------------|-------------------------|
| Packets          |                                                                                                    |                        |                         |
| OASIS SOC Packet | OASIS Recertificatio                                                                                                    | n Packet               | OASIS ROC/Recert Packet |
| OASIS D          | Hospice Nurse Note                                                                                                    | Hospice Nurse Note Hom |                         |
|                  | Chart # 4 (Start Date: 01/02/2023)<br>Pediatric Assessment - Recert (This will create a new episode)<br>Episode # 2 (03/03/2023 - 05/01/2023) |                        |                         |
|                  | Medication Profile                                                                                                    |                        |                         |
|                  | HHA Plan Of Care                                                                                                    |                        |                         |
|                  | Adult Assessment - Recert                                                                                                    |                        |                         |
|                  | Pediatric Assessment - Recert                                                                                                    |                        |                         |

Selecting the Recert Assessment form will open a Quick start menu. The Visit Date/Time, billing code should be reviewed, however the most important item is seeing the Scheduled Visit and the "Blue to Go Through".

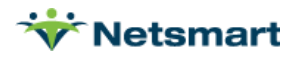

| Pediatric Assessment - Recert Quick Start           |                                            |  |
|-----------------------------------------------------|--------------------------------------------|--|
| Chart:                                              | Chart #4 Home Health                       |  |
| Visit Date:                                         | 03/03/2023                                 |  |
| Visit Start Time:                                   | 08:04 PM                                   |  |
| Billing Code:                                       | HHPEDRECERT - HH Pediatric Recertification |  |
| Scheduled Visits:<br>08:00 AM HHSNRecert (Any user) |                                            |  |

Complete the assessment in full including all required questions, Diagnosis Entry (**Diagnosis** dates should be equal to the start of care date), and the POC hyperlinks (denoted in red). Fill out the visit information in the top right corner of the first page. Enter any visit frequencies needed on the last page and validate the assessment prior to sending to office.

| Page < 1 2 3 4 5 6 7 8 9 10 >                                                  | Printer-Friendly Version   Audit Trail          |  |
|--------------------------------------------------------------------------------|-------------------------------------------------|--|
| PEDIATRIC ASSESSMENT - RECERT                                                  |                                                 |  |
| Patient Chart Plan of Care Module Notes                                        | (Select an Action)                              |  |
| Patient: Brown, Sally - 136066 Billing Code: HHPEDRECERT Caregiver: MOIST, JEM | V (RN) Visit Date: 03/03/2023 Date Out:         |  |
| Chart: 4 Episode: 2 Travel Tim                                                 | ie: minutes Mileage: Time In: 7:50 PM Time Out: |  |
| DEMOGRAPHICS AND CHILDHOOD HISTORY                                             |                                                 |  |
| ( <u>M0040</u> ) Patient's Name:                                               | PROGNOSIS                                       |  |
| First: Sally MI:                                                               | Prognosis Clear                                 |  |
| Last: Brown Suffix:                                                            |                                                 |  |
| Patient Address:                                                               |                                                 |  |
| Street: 1234 East Walnut City: Springfield                                     |                                                 |  |
| Patient Phone:                                                                 |                                                 |  |
| (M0050) Patient State of Residence: MO                                         | ADVANCE DIRECTIVES                              |  |
| (M0060) Patient Zip Code: 65804                                                | Advance Directives Clear                        |  |

Open the other forms in the packet by selecting them, fill out all items to completion and select Send to Office. Note: Medication Profile will not be sent to office.

| Form                          | Status  |
|-------------------------------|---------|
| Medication Profile            |         |
| HHA Plan Of Care              |         |
| Adult Assessment - Recert     |         |
| Pediatric Assessment - Recert | Pending |

Open the Medication Profile from within the Packet and select the Edit Medications button to open the medication profile to complete medication entry, Allergies and Advance Directives.

Complete the Aide Plan of Care for patients who require the support of Aides.

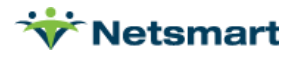

# Home Health Transition – OASIS ROC/Recert

In the event that a patient has a resumption of care at the time of their recert, the OASIS ROC/Recert Transition packet should be used.

Start by navigating to clinical.

| r <u>Logout</u> | •                           |                  |
|-----------------|-----------------------------|------------------|
| ersonnel        | Applications                | myUnity Clinical |
| sisonner        | Change Password             |                  |
|                 | Change Pin                  |                  |
|                 | Change External Credentials | Diagnosis: Ek    |
|                 |                             | Diagnosis, Elt   |

Once in clinical, select the patient and open the Transition Packet.

| Packets          |                              |                                           |
|------------------|------------------------------|-------------------------------------------|
| OASIS SOC Packet | OASIS Recertification Packet | OASIS ROC/Recert Packet                   |
| OASIS D          | Hospice Nurse Note           | Home Health Transition - OASIS ROC/Recert |

When Select the OASIS ROC/Recert the next episode will automatically be created and the OASIS will default into that episode.

| Patient: | Brown, Sally - 136066                          |                        |                               |
|----------|------------------------------------------------|------------------------|-------------------------------|
|          |                                                |                        |                               |
| Click a  | a link below to create a <mark>new</mark> form | . Go to the Main Mer   | <b>1u</b> for existing forms. |
| Chart    | # 4 (Start Date: 01/02/2023)                   |                        |                               |
| OASIS    | Nurse Resumption of Care/Recert                | (This will create a ne | w episode)                    |
|          | Episode # 2 (03/03/2023 - 05/01/               | 2023)                  |                               |
|          | Form                                           | Status                 |                               |
|          | OASIS Nurse Resumption of<br>Care/Recert       |                        |                               |
|          | Medication Profile                             |                        |                               |
|          | HHA Plan Of Care                               |                        |                               |

Selecting the OASIS ROC/Recert form will open a Quick start menu. The Visit Date/Time, billing code should be reviewed, however the most important item is seeing the Scheduled Visit and the "Blue to Go Through".

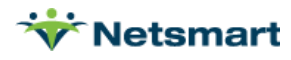

| OASIS Nurse Recert Quick Start ×                   |                                    |            |  |
|----------------------------------------------------|------------------------------------|------------|--|
| Chart:                                             | Chart #4 Home Health               | •          |  |
| Visit Date:                                        | 03/03/2023                         |            |  |
| Visit Start Time:                                  | 05:16 PM                           |            |  |
| Date Assessment Completed:                         | 03/03/2023                         |            |  |
| Billing Code:                                      | HHRNRECERT - HH RN Recertification | ı <b>-</b> |  |
| Scheduled Visits:<br>08:00 AM HHSNRecert (Any user |                                    |            |  |
|                                                    | Clock In & Create Cancel           |            |  |

Complete the OASIS in full including all required OASIS questions, Diagnosis Entry (**Diagnosis** dates should be equal to the start of care date), and the POC hyperlinks (denoted in red). Fill out the visit information in the top right corner of the first page. Enter any visit frequencies needed on the last page and validate the assessment prior to sending to office.

| Previous     1     2     3     4     5     6     7     8     9     10     11     12     13     14     15     Next>     CASIS     NURSE     RESUMPTION     OF     CARE/RECERT     CASIS     CARE/RECERT     CASIS     CARE/RECERT     CONT     CONT |                                                                                                    |  |
|----------------------------------------------------------------------------------------------------|----------------------------------------------------------------------------------------------------|--|
| Notes. Patient Chart. Plan of Care Module. Validate.<br>Patient: Hale, Alba - 000000028<br>Chart: 1 Episode: 4                                                                                                    | Caregiver: Nelson, Mary (RN)    Billing Code: (Select a Code)   Visit Date: 03/03/2023  Time In: 8:20 AM Time Out:                                                                                              |  |
| Outcome and Assessment Information Set (OASIS E, Effective 1/1/2023) ADMINISTRATIVE INFORMATION (MODI) C M S Certification Number:                                                                                                    | Key: OC = Outcomes P = Process PA = Potentially Avoidable Events HC = Home Health Compare ST = Star Rating (M0066) Birth Date: 11/17/1937                                                                       |  |
| (M0014) Branch State:<br>(M0016) Branch ID Number:<br>(M0018) National Provider Identifier (N P I) for the attending physician who has signed the plan of care:9531254785<br>UK - Unknown or Not Available<br>Primary Referring Physician LD.:<br>UK- Unknown or Not Available                                                                                                    | (M0069) Cender:<br>1 - Male<br>2 - Female<br>(M0150) Current Payment Sources for Home Care: (Mark all that apply.)<br>0 - None; no charge for current services<br>1 - Medicare (HMOmanaged care/Advantage plan) |  |
| Physician Signing Plan of Care:<br>Last: Physician<br>First: Wood                                                                                                    | 3     - Medicaid (traditional fee-for-service)       4     - Medicaid (HMO/managed care)       5     - Workers' compensation       6     - Title errorams for example. Title III. V. or XXX                     |  |

Open the other forms in the packet by selecting them, fill out all items to completion and select Send to Office. Note: Medication Profile will not be sent to office.

Open the Medication Profile from within the Packet and select the Edit Medications button to open the medication profile to complete medication entry, Allergies and Advance Directives.

Complete the Aide Plan of Care for patients who require the support of Aides.

Once forms are complete, navigate to back office, check the box next to Transition Packet to complete this step in the process.

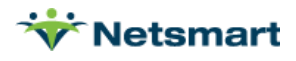

| V Demographics      |          |
|---------------------|----------|
| Funding Coverages   |          |
| Admission Payers    |          |
| Authorizations      |          |
| V Patient Admitted  |          |
| Chart Updated       |          |
| Verify Cert Dates   |          |
| Activity Schedules  |          |
| Referral Info       |          |
| Location of Service |          |
| Responsible Parties |          |
| Related Parties     |          |
| Physicians          | <b>~</b> |
| Scheduling Assign   |          |
| Emergency Prepared  |          |
| General Notes       |          |
| Schdl Recert Visit  |          |
| Clinical Trans Pack |          |
|                     |          |

The final step within the process will be the Clinical Managers to complete. Staff will work within an already started process by leveraging To-Do processes. Upon logging in, open the To-Do Widget and find the HH: Backloading Process for the correct patient.

| 3    | Го-Do's    |               |                               |                                |     |           |             |
|------|------------|---------------|-------------------------------|--------------------------------|-----|-----------|-------------|
| Filt | ering: ( ) | <u>Task</u> ) | Show: Assigned Delegated Both |                                |     |           |             |
| Ŷ    | New        |               |                               |                                |     |           |             |
|      |            | Priority      | Name                          | Resident (Adm Id) or Personnel |     | Due Date  | Status      |
|      | Later      |               |                               |                                |     |           |             |
|      |            | •             | *HH: Backloading Validation   |                                |     | 7/27/2021 | Not Started |
|      | •          | θ             | *HH Backloading Process       | Test, Shelby (605)             | e р | 7/28/2021 | Not Started |

# **Create POC**

Critical Info: Generating a POC is the final step within the Backloading process.

- Generation of the POC. Once all discipline's assessments are completed, the team can then create the POC and send out to the Physician as usual post recert.
- Using clinical, navigate to the patient chart and open the Plan of Care Module.

| I | Cunningham, Edward - 1735 |                                             | •    |        | Cli  | inical Info 🗸 | Upload Documents       |
|---|---------------------------|---------------------------------------------|------|--------|------|---------------|------------------------|
|   | 🕒 CHART #1 - 1735 (Star   | t Date: 03/27/2021)   <b>598</b>   Admitted |      |        | Plan | of Care Mod   | lule   Patient Profile |
|   | 🕒 Episode #3 - (Start da  | te: 07/25/2021 - End Date: 09/22/2021)      |      |        |      |               | Select an Action 🗸     |
|   | Form                      | Form Date                                   | User | Status |      | Marks         |                        |

- Review the POC Module Sections to confirm the Diagnosis, Medications, Allergies Interventions, Goals and Frequencies are visible.
- Using the Create POC Copy link, generate a POC to the Patient Chart.

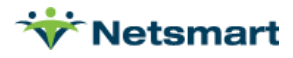

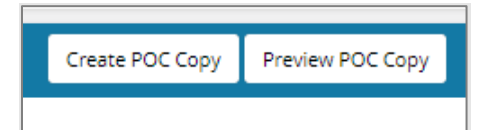

• Follow the steps to generate a POC by selecting create when the pop-up appears. Then selecting the Create POC Hyperlink in the top right corner of the form. This will generate and place a POC copy into the Patient Chart to be signed off and completed then faxed to the Provider.

Navigate to back office to check off the box for the Generate POC step to complete the process.

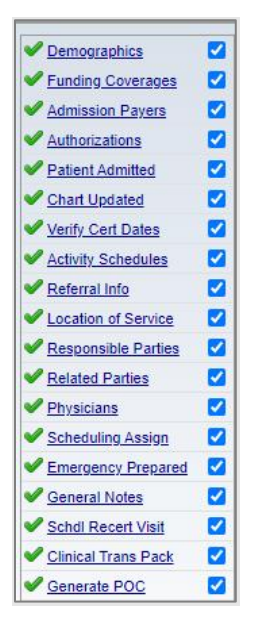

This completes entry portion of the Backload Process. Once all patients have been backloaded the HH Backloading Verification Process is leveraged. It is important to perform the validation after all patients have been entered. The following steps should be followed to complete and run the reports to complete the Backloading Process.

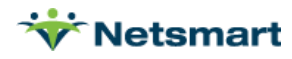

# Home Health Backloading Verification Process

Select the HH: Backloading Verification Process.

\*HH: Backloading Validation

A pop up for the Organization Structure will appear. Select the level within the organization that represents the reports and census to be reviewed and validated.

| Filters                |                                               |   |
|------------------------|-----------------------------------------------|---|
| Org Template:          |                                               | • |
|                        | Bereavement                                   |   |
| Facility/Care Setting: | Home Health                                   |   |
|                        | Hospice<br>Skilled Nursing Facility (SNF/TCU) | - |
| ABC Hoi                | mecare<br>spice<br>nior Living                |   |
|                        |                                               |   |

This will load the process to run the supporting reports and documentation

# **Verify Census**

Critical Info: The Outpatient report is used to support a review of patients within the specific org level and their corresponding primary payer and episodes. Run the report for the current date, the agency's home health organization level, and all patients should present to be reviewed.

- Verify for all patients
  - Primary payer
  - o Certification Period

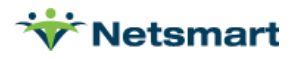

| Submit Reset                                             |                           |                |
|----------------------------------------------------------|---------------------------|----------------|
| Outpatient Report                                        |                           |                |
| Organization Selection                                   | Format/Processing Options |                |
| NETSMART/181 Str. Deterlay To: Excella UC and Section 2  | Format                    | Process        |
| Contrast in Frankriche Gening *                          | Excel                     | Online         |
|                                                          | O PDF                     | O Background   |
|                                                          | Sto                       | ared Templates |
|                                                          | [                         | • 💌 👼          |
| Date Filter(s)                                           |                           |                |
| Transaction Date Range Entry Date Range                  |                           |                |
| From 07/19/2022 a To 07/19/2022 a From a To 07/19/2022 a |                           |                |
| Selection(s)                                             |                           |                |
|                                                          | Team                      |                |
| Patient Selection                                        | Team Blue                 |                |
| Include: 🗹 Not Admitted 🔽 Active 🗹 Discharged            | Team Green                |                |
| <u>0</u>                                                 |                           |                |
|                                                          | -                         |                |
| Include Admit ID                                         |                           |                |
| Yes O No                                                 |                           |                |
| Include Gender                                           |                           |                |
| • Yes O No                                               |                           |                |
| Include Payer Type                                       |                           |                |
| • Yes O No                                               |                           |                |
| Include Evacuation Category                              |                           |                |
| ○ Yes ● No                                               |                           |                |
| Include Discharge Date in Days Calculation               |                           |                |
|                                                          |                           |                |

To run the report, confirm first the appropriate organization level and transaction date range. Select Submit. The report will default to an excel file but an option to switch to PDF prior to submitting the report is available. The report will populate a new Excel Spreadsheet for review. Review data and if any discrepancies are found, report this information to the clinical team for reconciliation as needed.

**NOTE:** If pop-up blockers are turned on, the excel may not present. This can be updated within the browser in the top right corner and adjusting the setting to always allow. Once this update is completed, any future reports should automatically generate as expected.

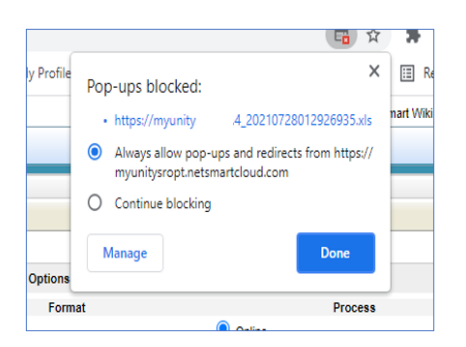

Once review complete, close the excel and check the box for the step Verify Census to move to the next report.

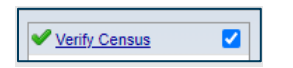

#### **Verify Demographics**

Critical Info: The Demographics Worksheet is used to support a review of patients within the specific org level and their corresponding Admission Date, DOB, Gender, Address and Phone Number. Run the report for the current date, active in the date range, and the agency's home health organization level, all patients should present to be reviewed.

- Verify for all patients
  - Admission Date

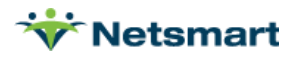

- o DOB
- o Gender
- Home Address
- Phone Number

| Demographics Worksheet                                                                                                    |                   |
|----------------------------------------------------------------------------------------------------|-------------------|
| Org. NETSMART/ABC<br>Homecare Admission Dates: 07/19/2022                                                                                                    | Apply Filters     |
| Export to Excel     DEsport to PDF                                                                                                    | Show More Filters |
| Organization † Y Palent † Y Palent † Y Palent † Y Palent † Y Admission Date † Y Discharge Date Y Team Y Weteran Status Y Address Type Y Address Line 1 Y Address Line 2 Y City Y State Y Zip | T County          |
| 4 4 0 > H 25 V Rems per page                                                                                                    | No items to disp  |

To run the report, confirm first the appropriate organization level and transaction date range. Select Apply Filters in the top right corner. The report will populate directly within the screen and allow for review directly from MyUnity. Review the data and if any discrepancies are found, report this information to the clinical team for reconciliation as needed.

Once review complete, check the box for Verify Demographic Worksheet to move on to the next report.

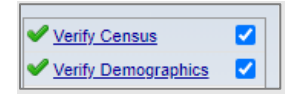

### **Verify Case Assignments**

Critical Info: The Case Assignment Report is used to review staff case load within the specific org level. Run the report for the current date, active in the date range, and the agency's home health organization level, all patients should present to be reviewed.

**Required Fields:** 

• Verify for all staff the appropriate caseload.

| Submit n Reset                                                        |                                                                                                    |
|-----------------------------------------------------------------------|----------------------------------------------------------------------------------------------------|
| Case Assignment Report                                                |                                                                                                    |
| Organization Selection                                                |                                                                                                    |
| NETSMART/all<br>NBC Homecare/all Schemecare/all                       |                                                                                                    |
| Date Filter(s)<br>Date Range<br>Begin 07/19/2022 a a End 07/19/2022 a |                                                                                                    |
| Selection(s)                                                          |                                                                                                    |
| Patient Selection                                                     | Case Assignment                                                                                       |
| Include: Not Admitted Active Discharged                               | Aide<br>Case Manager<br>Intake Nurse<br>Occupational Therapist<br>Physical Therapist<br>Social Worker |
| Additional Selection(s)                                               |                                                                                                    |

Confirm first the appropriate organization level and date range. Select Submit. The report will default to an excel file. The report will populate in a new Excel Spreadsheet for review. Review

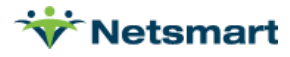

the data and if any discrepancies are found, report this information to the clinical team for reconciliation as needed.

Once review complete, close the excel and check the box for Verify Case Assignments to move on to the next report.

| Verify Census               |  |
|-----------------------------|--|
| Verify Demographics         |  |
| ✓ <u>Verify Case Assign</u> |  |

### **Emergency Preparedness**

Critical Info: The Emergency Preparedness is used to review patients and their Emergency Preparedness Identifier within the specific org level. Run the report for the current date, active in the date range, and the agency's home health organization level, all patients should present to be reviewed.

**Required Fields:** 

- Verify for all patients
  - o Emergency Preparedness Identifier

| Emergency Prepared            | dness Report                    |                  |                                |                               |                  |        |                        |                   |                       |
|-------------------------------|---------------------------------|------------------|--------------------------------|-------------------------------|------------------|--------|------------------------|-------------------|-----------------------|
| Org: ABC<br>Homecare.NE       | As Of Date:                     | 07/19/2022       | Patients without EP assignment | O Patients with EP assignment | - All Patients 🖲 |        |                        |                   | Apply Filters         |
|                               |                                 |                  |                                |                               |                  |        |                        |                   | Show More Filters     |
|                               |                                 |                  |                                |                               |                  |        |                        |                   |                       |
|                               |                                 |                  |                                |                               |                  |        |                        | 6                 | Export to Excel About |
| Drag a column header and drop | it here to group by that column |                  |                                |                               |                  |        |                        |                   |                       |
| Organization † 1              | Patient †2                      | Y Admission Date | City T                         | State T                       | County           | Team T | Evac Category (Aculty) | EP Begin Date † 3 | Emergency ID          |
|                               |                                 |                  |                                | No items                      | to display.      |        |                        |                   | \$                    |
|                               | Total Patient Count: 0          |                  |                                |                               |                  |        |                        |                   |                       |
| R                             | 25 💌 items per page             |                  |                                |                               |                  |        |                        |                   | No items to display   |
|                               |                                 |                  |                                |                               |                  |        |                        |                   |                       |

To run the report, confirm the appropriate organization level and as of today's date. Select Apply Filters in the top right corner. The report will populate directly within the screen and allow for review directly from MyUnity. Review the data and if any discrepancies are found, report this information to the clinical team for reconciliation as needed.

Once review complete, check in the box for the step Emergency Preparedness to move on to the next report.

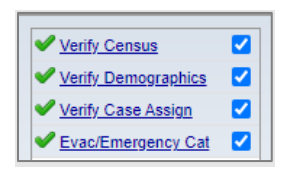

# **Verify Physicians**

Critical Info: The Patient Relationships Report is used to review patient Physician information within the specific org level. Run the report for the current date, active in the date range, physician relationship, and the agency's home health organization level, all patients should present to be reviewed.

**Required Fields:** 

• Verify for all patients

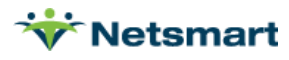

- Primary Physician
- Certifying Physician

| 💽 Submit 🖪 Reset 🛃 Sch          | redule Job                          |                                       |                                         |                    |                                  |         |       |
|---------------------------------|-------------------------------------|---------------------------------------|-----------------------------------------|--------------------|----------------------------------|---------|-------|
| Patient Relationship            | ps                                  |                                       |                                         |                    |                                  |         |       |
| Organization Selection          |                                     |                                       | Format/Processi                         | ng Options         |                                  |         |       |
| ABC Homecare/*all               | Display To: Eaclibul/Care Setting   |                                       |                                         | Format             |                                  | Process |       |
| NETSMART/*all                   | Co blocky in: Trainity/Care Denning |                                       | Excel                                   | O Excel Mail Merge | Online                           |         |       |
|                                 |                                     |                                       | O PDF                                   | O Avery® 5160      | Background      Etorod Templates |         |       |
|                                 |                                     |                                       |                                         |                    | atored remplates                 |         | ~ 🕂 🗶 |
| Date Filter(s)                  |                                     |                                       |                                         |                    |                                  |         |       |
| Active Date R                   | ange<br>07/31/2022                  |                                       |                                         |                    |                                  |         |       |
| Selection(s)                    |                                     |                                       |                                         |                    |                                  |         |       |
| Patient Selection               |                                     |                                       |                                         |                    |                                  |         |       |
| Include: 🗹 Not Admitted 🔽       | Active Discharged                   |                                       |                                         |                    |                                  |         |       |
| Relationships to Include        | e 🗆                                 | Admission Type                        | Taxan Dive                              | leam               |                                  |         |       |
| Physicians                      |                                     | Bereavement                           | Team Green                              | <u></u>            |                                  |         |       |
| Related Parties                 |                                     | Inpatient                             |                                         |                    |                                  |         |       |
| Responsible Party               |                                     | Outpatient                            |                                         | ~                  |                                  |         |       |
| Attending - Hospice             |                                     | · · · · · · · · · · · · · · · · · · · | Responsil                               | ble Party Type     |                                  |         |       |
| Cardiologist                    |                                     | Related Party Type                    | Aunt                                    |                    |                                  |         |       |
| Certifying Occupational Therapy | ipy —                               | Employer                              | Bereaved<br>Brother                     |                    |                                  |         |       |
| Certifying Physician - Home F   | lealth                              | Financial Institution<br>Friend       | Brother-in-law                          |                    |                                  |         |       |
| Certifying Physician - Hospice  | ,                                   | Funeral Home                          | Care Plan Consult<br>Care Responsibilit | ty v               |                                  |         |       |
|                                 |                                     | Hospital of Choice                    |                                         |                    |                                  |         |       |

To run the report, confirm the appropriate organization level, date range and the Physician Relationship as the Relationship to Include. Select Submit. The report will default to an excel file. The report will populate in a new Excel Spreadsheet for review. Review the data and if any discrepancies are found, report this information to the clinical team for reconciliation as needed.

Once review complete, close the excel and check the box for Verify Physicians to move on to the next report.

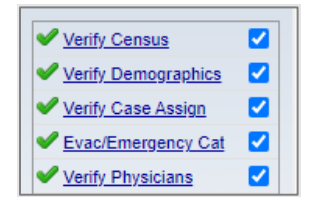

# **Verify Auths**

Critical Info: The Authorizations Report is used to review patient authorizations on file within the specific org level. Run the report for the current date, active in the date range, and the agency's home health organization level, all patients should present to be reviewed.

- Verify for patients
  - Confirm correct payer and date information.

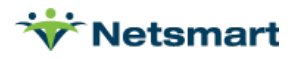

| Authorizations Report                                                                                                    |                 |                   |       |
|----------------------------------------------------------------------------------------------------|-----------------|-------------------|-------|
| Organization Selection                                                                                                    |                 |                   |       |
| ABC Homecare/*all<br>NETSMART/*all                                                                                                    | Ø.              |                   |       |
| Starting Date         Ending Date           07/01/2022         1                                                                                                    |                 |                   |       |
| O Show Authorizations Needed                                                                                                    |                 |                   |       |
| <ul> <li>Show Authorizations on File</li> <li>Select Payer Types/Plans To Inc<br/>Order By Then By</li> <li>Patient ▼ Payer Type ▼</li> <li>Submit Report</li> </ul> | Show Pending At | ıths Only 🔿 Yes 🦲 | No No |

To run the report, confirm the appropriate organization level and date range. Select Submit Report. The report will default to a new window for review. Review the data and if any discrepancies are found, report this information to the clinical team for reconciliation as needed.

Once review complete, close the window and check the box for Verify Authorizations to move on to the next report.

| Verify Census       |  |
|---------------------|--|
| Verify Demographics |  |
| Verify Case Assign  |  |
| Evac/Emergency Cat  |  |
| Verify Physicians   |  |
| Verify Auths        |  |

# **Verify Diagnosis**

Critical Info: The Diagnosis Report is used to review patient Diagnosis information within the specific org level. Run the report for the current date, active in the date range, physician relationship, and the agency's home health organization level, all patients should present to be reviewed.

- Verify for all patients
  - The correct diagnosis information and sequence on file.

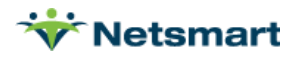

| Submit 🕜 Reset                                |                                    |      |                                            |                 |
|-----------------------------------------------|------------------------------------|------|--------------------------------------------|-----------------|
| Diagnosis Report                              |                                    |      |                                            |                 |
| Organization Selection                        |                                    |      | Format/Processing Options                  |                 |
| ABC Homecare/*all                             |                                    |      | Format                                     | Process         |
| NETSMART/all                                  |                                    |      | Excel                                      | Online          |
|                                               |                                    |      | O PDF                                      | O Background    |
|                                               |                                    |      | Store                                      | ad Templates    |
| Date Filter(s)                                |                                    |      | 1                                          |                 |
| Date Range Date Range Wi                      | II Return Admissions               |      |                                            |                 |
| From 07/19/2022 To 07/19/2022                 | ~                                  |      |                                            |                 |
| Selection(e)                                  |                                    |      |                                            |                 |
| aelection(a)                                  |                                    |      |                                            |                 |
|                                               | Report Type                        |      | Diagnosis Type                             |                 |
|                                               | Detail and Summary O Detail O Summ | lary | O Principal V Primary O Primary and Second | Jary Only O All |
| Patient Selection                             | Diagnosis                          |      | Show Top X Primary Admission Diagnosi      | 5               |
| Include: 🗹 Not Admitted 🗹 Active 🗹 Discharged | Include: O ICD-9 O ICD-10          |      |                                            |                 |
| 0                                             |                                    | 5    |                                            |                 |
|                                               |                                    |      | Diagnosis Code Set to Return               |                 |
|                                               |                                    |      | ICD-10                                     | ~               |
| Additional Selection(s)                       |                                    |      |                                            | +               |
| Sort by                                       |                                    |      |                                            |                 |
| Available Items Selected Items                |                                    |      |                                            |                 |
| Admission Date A Patient                      |                                    |      |                                            |                 |
| Diag Desc 🛶 Display Order 👻                   |                                    |      |                                            |                 |
| Payer T                                       |                                    |      |                                            |                 |

To run the report, confirm the appropriate organization level and date range. Select Submit. The report will default to an excel file. The report will populate in a new Excel Spreadsheet for review. Review the data and if any discrepancies are found, report this information to the clinical team for reconciliation as needed.

Once review complete, close the excel and check the box for Verify Diagnosis to move on to the next report.

| Verify Census       |  |
|---------------------|--|
| Verify Demographics |  |
| Verify Case Assign  |  |
| Evac/Emergency Cat  |  |
| Verify Physicians   |  |
| Verify Auths        |  |
| Verify Diagnoses    |  |

# **Verify Payer Sequence**

Critical Info: The Patient Payer Setups Report is used to review patient payer sequences including the Payer/Plans on file and their order. All patients may not have multiple funding coverages; however, all patient sequences should still be reviewed. Run the report for the current date, active in the date range, and the agency's home health organization level, all patients should present to be reviewed

- Verify for all patients as needed
  - o Payer/Plan Info
  - Order and Sequence of Payer information

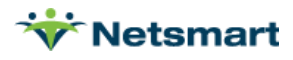

| Patient Payer Setups                                                    |                                                                                                    |
|-------------------------------------------------------------------------|----------------------------------------------------------------------------------------------------|
| Select Organizations To Include                                         |                                                                                                    |
| ABC Homecare/*all<br>NETSMART/*all                                      |                                                                                                    |
|                                                                         |                                                                                                    |
| Break at Facility/Care Setting V level.                                 |                                                                                                    |
| Show Payer/Plans                                                        |                                                                                                    |
|                                                                         |                                                                                                    |
|                                                                         |                                                                                                    |
|                                                                         |                                                                                                    |
|                                                                         |                                                                                                    |
|                                                                         |                                                                                                    |
|                                                                         |                                                                                                    |
|                                                                         |                                                                                                    |
| Select Date Ranges To Include                                           |                                                                                                    |
| Admission Dates 06/01/2022                                              | 022                                                                                                    |
|                                                                         |                                                                                                    |
| Payer Dates thru                                                        |                                                                                                    |
| Show Patients                                                           |                                                                                                    |
|                                                                         |                                                                                                    |
|                                                                         |                                                                                                    |
|                                                                         |                                                                                                    |
|                                                                         |                                                                                                    |
|                                                                         |                                                                                                    |
|                                                                         |                                                                                                    |
|                                                                         |                                                                                                    |
|                                                                         |                                                                                                    |
| Output Format: Excel  HTML Patients Liability (Medicaid Surplus) amount | ts setup in Admission Payers will be included in the Excel version of the Patients Payer Setups Report. |
| View Report                                                             |                                                                                                    |
|                                                                         |                                                                                                    |

To run the report, confirm the appropriate organization level and date range. Select View Report. The report will default to a new window for review. Review the data and if any discrepancies are found, report this information to the clinical team for reconciliation as needed.

Once review complete, close the window and check the box for Verify Payer Sequence to move on to the next report.

| Verify Census       |  |
|---------------------|--|
| Verify Demographics |  |
| Verify Case Assign  |  |
| Evac/Emergency Cat  |  |
| Verify Physicians   |  |
| Verify Auths        |  |
| Verify Diagnoses    |  |
| Verify Payer Seq    |  |

# **Verify Schedule**

Critical Info: The Visit Report is used to review patient visit frequencies, disciplines, and assigned resources within the specific org level. By running this report for the Go Live month, and the agency's home health organization level, all patients should present to be reviewed. Additional filters for Service Type, Personnel Type and Visit Status can be used to help minimize the volume and more specifically review the data returned.

- Verify for all patients
  - $\circ$  Visit Frequencies on File
  - o Disciplines and Resources assigned

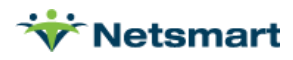

| Submit Reset                                      |                                                    |                                                  |
|---------------------------------------------------|----------------------------------------------------|--------------------------------------------------|
| Visit Report                                      |                                                    |                                                  |
| Organization Selection                            |                                                    | Format/Processing Options                        |
| ABC Homecare/*all                                 |                                                    | Format Process                                   |
| NETSMART//all                                     |                                                    | PDF     Online                                   |
|                                                   |                                                    | C Excel Background                               |
|                                                   |                                                    | atored rempiates                                 |
| Date Filter(s)                                    |                                                    |                                                  |
| Effective Date Range                              |                                                    |                                                  |
| From 07/01/2022 To 07/31/2022                     |                                                    |                                                  |
| Selection(s)                                      |                                                    |                                                  |
|                                                   |                                                    |                                                  |
| service type service selection                    | Personnel Type/Personnel Selection                 | Visit Status                                     |
| Service Type(s) to include                        | Personnel Type(s) to Include                       |                                                  |
| 0                                                 | 0                                                  | Unconfirmed                                      |
| Allowance For Doubtful Accounts (DA)              | Bereavement Coordinator (BV)                       | Unassigned                                       |
| Beauty/Barber (BB)                                | Case Manager (CM)                                  | On Hold                                          |
| Companion (H7)<br>Deductible (DE)                 | Home Health Aide (HH)<br>Hospice Aide (HC)         | Cancelled                                        |
|                                                   |                                                    | In Progress                                      |
| Service(s) to include - Service Name (Service ID) | Personnel Selection                                | Payer/Plan Selection                             |
| 6                                                 | Include: Applicant Active On Hold Inactive Removed | Payer Type(s) to include                         |
|                                                   |                                                    | 0                                                |
|                                                   |                                                    | Co-Insurance (PP)                                |
| · · · · · · · · · · · · · · · · · · ·             |                                                    | Managed Medicaid (MC)<br>Medicaid (CD)           |
| Patient Selection                                 | Paget Online                                       | Medicaid Pending (MP)<br>Medicare Advantage (P2) |
| Include: 🗹 Not Admitted 🗹 Active 🗹 Discharged     | Report Options                                     |                                                  |
|                                                   | Page Break By Patient/Personnel                    | Payer(s) to Include - Payer Name (Payer ID)      |
| · ·                                               | Show Rates                                         | 0                                                |
| e                                                 | Group Results By                                   | 0                                                |
|                                                   | Patient     Personnel                              | ۲                                                |

To run the report, confirm the appropriate organization level and Go Live Month. Select Submit. The report will default to an excel file. The report will populate in a new Excel Spreadsheet for review. Review the data and if any discrepancies are found, report this information to the clinical team for reconciliation as needed.

Once review complete, close the excel and check the box for Verify Schedule to move on to the next step.

| Verify Census       |  |
|---------------------|--|
| Verify Demographics |  |
| Verify Case Assign  |  |
| Evac/Emergency Cat  |  |
| Verify Physicians   |  |
| Verify Auths        |  |
| Verify Diagnoses    |  |
| Verit Payer Seq     |  |
| Verify Schedule     |  |

#### **Verify Admit Source**

Critical Info: The Admission Source Report is used to review patient admission sources on file within the specific org level. By running this report for the billing period date range, and the agency's home health organization level, all patients should present to be reviewed.

- Verify for all patients
  - o Admission Source for all Medicare/episodic patients

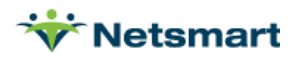

| Submit 🕼 Reset                                     |                        |                |                           |                                 |
|----------------------------------------------------|------------------------|----------------|---------------------------|---------------------------------|
| Admission Source List                              |                        |                |                           |                                 |
| Organization Selection                             |                        |                | Format/Processing Options |                                 |
| ABC Homecare/*all  Statisty/Care Setting           |                        |                | Format                    | Process                         |
| NEISMARI/ el                                       |                        |                | Excel                     | Online                          |
|                                                    |                        |                |                           | Background     Stored Templates |
|                                                    |                        |                |                           | × 4                             |
| Date Filter(s)                                     |                        | 7              |                           |                                 |
| Billing Period Date Range Bill Pr                  | eriod in Date Range    |                |                           |                                 |
| From 05/01/2022                                    | Beginning in Ending in |                |                           |                                 |
| Selection(S)                                       |                        |                |                           |                                 |
|                                                    |                        |                |                           |                                 |
| Admission Source Type                              |                        |                |                           |                                 |
| Timina                                             |                        |                |                           |                                 |
| Early Zate                                         |                        |                |                           |                                 |
|                                                    |                        |                |                           |                                 |
| Additional Selection(s)                            |                        |                |                           |                                 |
| Sort by                                            | Summarize by           |                |                           |                                 |
| Organization Level Facility/Care Setting V Then By | Available items        | Selected Items |                           |                                 |
| Available items Selected items                     | Payer Type             | <b>^</b>       |                           |                                 |
| Payer Type   Billing Period Dates                  | Plan 🔸                 |                |                           |                                 |
| Plan                                               |                        |                |                           |                                 |

To run the report, confirm the appropriate organization level and the billing period date range. Select Submit. The report will default to an excel file. The report will populate in a new Excel Spreadsheet for review. Review the data and if any discrepancies are found, report this information to the clinical team for reconciliation as needed.

Once review is complete, close the excel and check the box for Verify Admit Source to move on to complete all steps. Select Close to complete the process and remove the process from any remaining To-Dos.

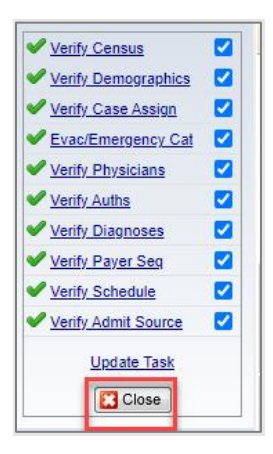

This completes the Home Health Backloading Process and all patients are ready for Go Live.